### MODEL : SB-5688CAP

8x8 HDMI-HDBaseT Matrix Switcher

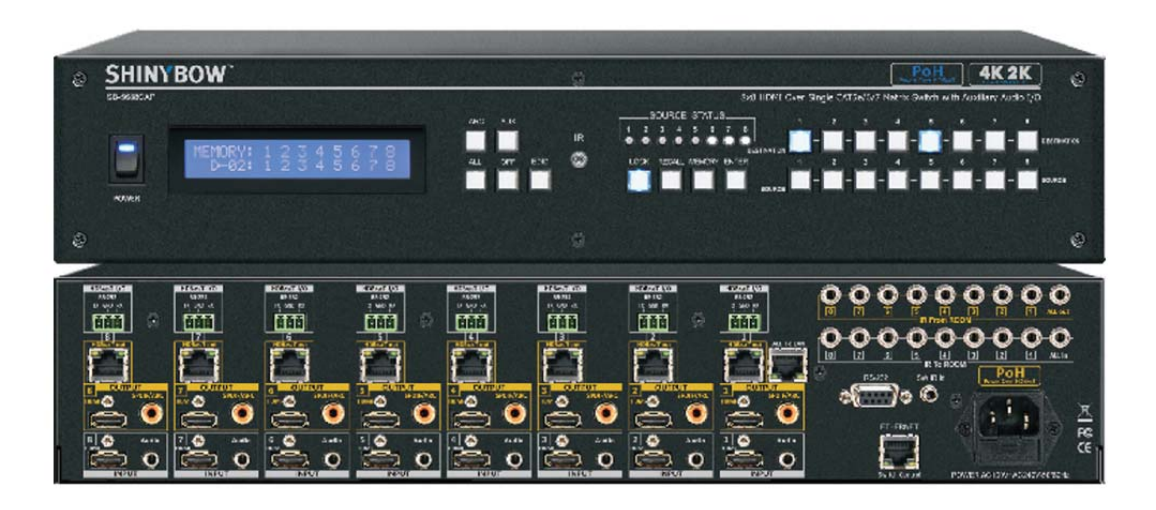

### 8x8 HDMI-HDBaseT Matrix Switch with Auxiliary Audio I/O with PoH (Power Over HDBaseT)

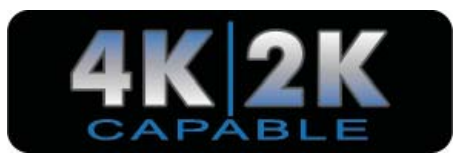

### HDMI-HDBaseT-AUDIO MATRIX SWITCHER SERIES

Thank you for purchasing the SB-5688CAP HDMI-HDBaseT Matrix Switcher with PoH (Power Over HDBaseT). You will find this unit easy to install and highly reliable but it is essential that you read this manual thoroughly before attempting to use 8x8 HDMI-HDBaseT Matrix switcher.

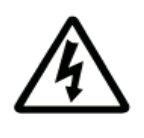

## SAFETY INFORMATION

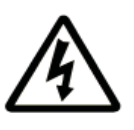

- 1. To ensure the best results from this product, please read this manual and all other documentation before operating your equipment. Retain all documentation for future reference.
- 2. Follow all instructions printed on unit chassis for proper operation.
- 3. To reduce the risk of fire, do not spill water or other liquids into or on the unit, or operate the unit while standing in liquid.
- 4. Make sure power outlets conform to the power requirements listed on the back of the unit. Keep unit protected from rain, water and excessive moisture.
- 5. Do not attempt to clean the unit with chemical solvents or aerosol cleaners, as this may damage the unit. Dust with a clean dry cloth.
- 6. Do not use the unit if the electrical power cord is frayed or broken. The power supply cords should be routed so that they are not likely to be walked on or pinched by items placed upon or against them, paying particular attention to cords and plugs, convenience receptacles, and the point where they exit from the appliance.
- 7. Do not force switched or external connections in any way. They should all connect easily, without needing to be forced.
- 8. Always operate the unit with the AC ground wire connected to the electrical system ground. Precautions should be taken so that the means of grounding of a piece of equipment is not defeated.
- 9. AC voltage must be correct and the same as that printed on the rear of the unit. Damage caused by connection to improper AC voltage is not covered by any warranty.
- 10. Turn power off and disconnect unit from AC current before making connections.
- 11. Never hold a power switch in the "ON" position.
- 12. This unit should be installed in a cool dry place, away from sources of excessive heat, vibration, dust, moisture and cold. Do not use the unit near stoves, heat registers, radiators, or other heat producing devices.
- 13. Do not block fan intake or exhaust ports. Do not operate equipment on a surface or in an environment which may impede the normal flow of air around the unit, such as a bed, rug, carpet, or completely enclosed rack. If the unit is used in an extremely dusty or smoky environment, the unit should be periodically "blown free" of foreign dust and matter.
- 14. To reduce the risk of electric shock, do not remove the cover. There are no user serviceable parts inside. Refer all servicing to qualified service personnel. There are no user serviceable parts inside.
- 15. When moving the unit, disconnect input ports first, then remove the power cable; finally, disconnect the interconnecting cables to other devices.
- 16. Do not drive the inputs with a signal level greater than that required to drive equipment to full output.
- 17. The equipment power cord should be unplugged from the outlet when left unused for a long period of time.
- 18. Save the carton and packing material even if the equipment has arrived in good condition. Should you ever need to ship the unit, use only the original factory packing.
- 19. Service Information Equipment should be serviced by qualifier service personnel when:
  - A. The power supply cord or the plug has been damaged.
  - B. Objects have fallen, or liquid has been spilled into the equipment.
  - C. The equipment has been exposed to rain
  - D. The equipment does not appear to operate normally, or exhibits a marked change in performance
  - E. The equipment has been dropped, or the enclosure damaged.

# TABLE OF CONTENTS

#### CONTENTS

| INTRODUCTION                           | 1   |
|----------------------------------------|-----|
| PACKAGE CONTENTS                       | . 2 |
| FEATURES                               | 3   |
| SPECIFICATIONS                         | 4   |
| FRONT PANEL                            | 5   |
| FRONT PANEL - ARC                      | 6   |
| FRONT PANEL - AUX                      | . 7 |
| FRONT PANEL - EDID                     | . 8 |
| FRONT PANEL - ALL - OFF - LOCK - ENTER | 9   |
| FRONT PANEL - RECALL - MEMORY          | 10  |
| REAR PANEL                             | 11  |
| BACK PANEL - HDMI INPUT / OUTPUT       | 12  |
| BACK PANEL - HDBaseT CONTROLS          | 13  |
| BACK PANEL - HDBaseT I/O               | 14  |
| REMOTE CONTROL                         | 15  |
| EDID FUNCTIONS                         | 19  |
| TYPICAL APPLICATION                    | 24  |
| HDBaseT APPLICATION                    | 26  |
| IR EXTENDER                            | 27  |
| ETHERNET SERIAL INTERFACE              | 29  |
| RS-232 PROTOCOL                        | 30  |
|                                        |     |

#### INTRODUCTION

The SB-5688CAP is professional 8x8 matrix routing switch with PoH. Supporting eight (8) HDMI and (8) Auxiliary Audio Inputs. Outputs supported include (8)x HDMI, (8)x SPDIF and (8)x HDBaseT (PoH). The SB-5688CAP is based on the HDBaseT standard and supports full resolution HDMI video with embedded EDID and PoH function, Audio, RS-232, Ethernet and bi-directional IR, all over a single category cable. With a signal bandwidth of 340Mhz, so there is no signal degradation. High Definition Digital signals can be selected and distributed to any (8)x inputs to (16) x outputs simultaneously (channel outputs mirrored). The switcher is certified as being fully CEC, ARC and HDCP 2.0 compliant, full HD 4K2K HDMI V1.4a 3D formats, data rates up to 6.75 Gbps. Supports UXGA/WUXGA/DVI 1920x1200 resolutions to any HD displays. The SB-5688CAP has 1x HDMI and Auxiliary Audio (analog stereo audio) connector for input, effectively making this an (8) in x (16) out switcher (same signal on both outputs). Using IR remote the switcher's HDBaseT Extender Transmitter (Tx) allows you to connect a source in a remote location. Likewise, the HDBaseT output and our HDBaseT Receiver allows you to connect a display in a remote location. The EDID management can be selected between seven (7) different modes. Control is provided via front panel push buttons, IR remote, RS-232 or TCP/IP (not a web-browser). An RS-232 Windows GUI interface is provided for matrix routing control (Windows only).

#### SAFETY PRECAUTIONS

Please read all instructions before attempting to unpack, install or operate this equipment and before connecting the power supply. Please keep the following in mind as you unpack and install this equipment:

- Always follow basic safety precautions to reduce the risk of fire, electrical shock and injury to persons.
- To prevent fire or shock hazard, do not expose the unit to rain, moisture or install this product near water.
- Never spill liquid of any kind on or into this product.
- Never push an object of any kind into this product through any openings or empty slots in the unit, as you may damage parts inside the unit.
- Do not attach the power supply cabling to building surfaces.
- Use only the supplied power supply unit (PSU). Do not use the PSU if it is damaged.
- Do not allow anything to rest on the power cabling or allow any weight to be placed upon it or any person walk on it.
- To protect the unit from overheating, do not block any vents or openings in the unit housing that provide ventilation and allow for sufficient space for air to circulate around the unit.

#### DISCLAIMERS

The information in this manual has been carefully checked and is believed to be accurate. We assume no responsibility for any infringements of patents or other rights of third parties which may result from its use.

We assume no responsibility for any inaccuracies that may be contained in this document. We make no commitment to update or to keep current the information contained in this document.

We reserve the right to make improvements to this document and/ or product at any time and without notice.

### **COPYRIGHT NOTICE**

No part of this document may be reproduced, transmitted, transcribed, stored in a retrieval system, or any of its part translated into any language or computer file, in any form or by any means — electronic, mechanical, magnetic, optical, chemical, manual, or otherwise — without express written permission and consent

© Copyright 1997. All Rights Reserved.

Version 1.0 JULY 2014

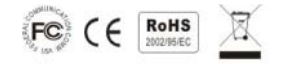

### TRADEMARK ACKNOWLEDGMENTS

All products or service names mentioned in this document may be trademarks of the companies with which they are associated.

# PACKAGE CONTENTS

### PACKAGE CONTENTS

Check that you have the following components;

- SB-5688CAP Matrix Switcher
- RS-232 V2.0 Protocol Instructions
- Ethernet V2.0 Protocol Instructions
- Master wireless IR Remote Control (SW-5688CAK)
- 8 each; Individual wireless IR Control (SW-5688CAK-IR01~IR08)
- 19 inch Ear mount bracket (Part # 2U-440L)
- SB-101 IR Extender distance ~984 ft (300M) Transmitter set
- SB-100 IR Extender distance ~984 ft (300M) Receiver set
- SB-101C IR Extender distance 6ft (2M) Transmitter Cable
- SB-100C IR Extender distance 6ft (2M) Receiver Cable
- CD Contents : This manual, Windows GUI, ISP V1.0 Windows driver
- RS-232 Cable 6 ft (2M)
- ISO Screws
- Users Guide
- Worldwide Universal Power Supply Input : 100~240 VAC, AC 50/60Hz

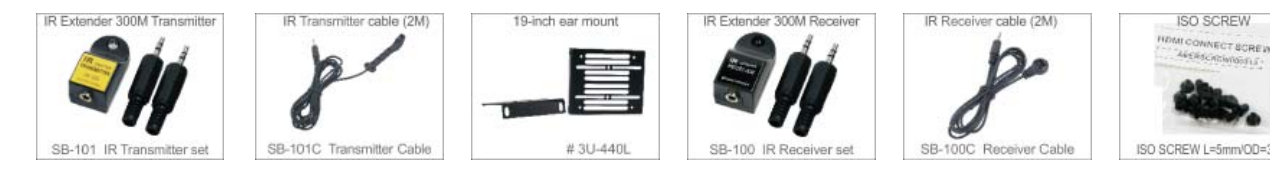

-- SB-6320T HDBaseT Transmitters & SB-6320R HDBaseT Receiver sold separately --

# FEATURES

### **FEATURES**

Based on HDBaseT; bi-directional IR, RS-232, Multi format Audio, Ethernet and PoH. Full resolution HD Video, all HDBaseT signals over one CATx cable.

- (8)x HDMI with Auxiliary Audio (Analog Audio) player devices matrix switched to (8)x HDMI with S/PDIF outputs and (8)x HDBaseT Transmitter with PoH output to (8)x destinations
- Application HDBaseT Specification with PoH 48VDC, IR, RS-232, Multi Audio Format and HD
- Video signals over one CATx (6/6a/7) category cable
- HDMI digital video w/ embedded HDCP, DVI format and CEC/HDCP 2.0 compliant
- Worldwide control EDID modes for HDMI full 4K2K (24/30 Hz) HD Video resolutions
- Link speeds of up to 6.75 Gbps (link clock rate of 340MbHz), Supports HDMI 4K2K, 1.4a 3D formats
- Wide range of HD resolutions from PC XGA to WUXGA 1920x1200 and HDTV/DTV HDMI resolutions 480i/480p, 576i/576p, 720p, 1080i/p & 4K2K (24/30Hz)
- · Compatible with all HDMI source devices, PC monitors, Plasma HD displays, HDTV and audio receivers or audio amplifiers
- Digital Video TMDS formats, Resolutions up to 4K2K with Deep color 36-bit
- Digital Audio Support :
  - Dolby TrueHD,
  - Dolby Digital,
  - Dolby Digital Plug/ex,
  - DTS,
  - DTS-HD,
  - DTS-HD Master,
  - DTS-EX
  - PCM,
  - PCM2,
  - LPCM2
- Audio Input : Support Auxiliary Audio (analog stereo audio)
- Audio Output : Support Digital audio ARC or Digital audio S/PDIF (from HDMI source or Auxiliary Audio)
- Various User Interface controls:
  - Windows based GUI control via RS-232 port
  - Front Panel push button
  - IR wireless remote controller
  - Ethernet Switch control
  - Third party RS-232 controller (via simple ASCII)
- Support world wide (9)x control function keys:
- Full function front panel controls: ARC / AUX/ ALL / OFF / EDID / LOCK / RECALL / MEMORY / ENTER
- Support EDID modes :
  - a. (7) Embedded EDID modes : FSS/ H24-3D/ H24-3D-M/ H36-3D/ H36-3D-M/ 4K2K-3D / DVI-D 1920x1200-60Hz
  - b. External modes : Learning mode-1 (Single Learning) & Learning mode-2 (Multiple Learning)
- Automatic scanning input & output status via LCM show on front panel
- Using the build-in booster, each HDMI output port is capable of driving cable lengths 1080p up to 98 ft (30M) & 4K2K up to 66 ft (20M)
- Support IR Remote and IR Extender with distance up to ~ 984 ft (300M) Maximum
- Support Universal power adaptor AC100V~AC240V, 50/60Hz

The Switcher will remember that last state during a power cycle. When power is removed and resorted, the last configuration will be invoked.

# SPECIFICATIONS

### SPECIFICATIONS

- Type of HDMI Switcher: 8x inputs to 8x Outputs HDMI over HDBaseT Matrix Switch with Audio and Extension
- HDMI Support: HDMI 4K2K, 1080p-@60Hz, H36-bit Deep color, 3D of HDMI V1.4 formats
- HDBaseT Support: Bi-directional IR, RS-232, Multi format Audio, Ethernet and PoH function, over one CATx cable
- HDCP / CEC Support: HDCP 2.2 Compliant, CEC Compliant
- Video Bandwidth: Double Data Rates: 340 MHz, Total 6.75Gbps bandwidth
- Digital Video Support: HD: 480i/ 480p/ 720p/ 1080i/p and 4K2K up to 36bit deep color
- Inputs:
  - Video Inputs HDMI: 8x HDMI (HDMI or DVI digital source)
  - Audio Inputs Audio: 8x Audio (Analog Stereo, AUX port. 3.5mm Jack)
- Outputs:
  - Video Outputs
    - HDMI: With booster output 1080p up to ~98 ft (35M) & 4K2K up to ~66 ft (20M)
    - HDBaseT: 8x HDBaseT Transmitter (with PoH 48VDC via category cable & RJ-45 connector)
  - Audio Outputs:
    - S/PDIF: 8x S/PDIF : Multi Audio Formats 5.1 from HDMI or LPCM-2CH from Auxiliary audio
    - ARC: 8x ARC : TV Return Channel Audio
    - HDMI: 8x HDMI : Multi Audio Formats 5.1 / 7.1, MAT(MLP), Dolby Digital, Dolby TrueHD, Dolby Digital Plus, DTS, DTS-
    - ES 6CH, DTS-HD, DTS-HD-HRA, DTS-HD Master, (PCM-2CH)
- HDBaseT Control In:
  - 8x IR in (Send IR signals to 8x Rooms via HDBaseT Transmitter)
  - 1x ALL IR in (Send IR Signals to 8x Rooms Via HDBaseT Transmitter)
- HDBaseT Control Out:
  - 8x IR out (Link to Receive IR signals from 8x Rooms via HDBaseT Extender)
  - 1x ALL IR out (Link to Receive IR signals from 8x Rooms via HDBaseT Extender)
  - 1x All Tx LAN (All Switcher HDBaseT Transmitter Ethernets link to HDBaseT Receiver)
- HDBaseT Control I/O:
  - 8x RS-232 I/O (Control 8x Rooms RS-232 via switcher HDBaseT Extender Tx)
- Switcher Controls:
  - 1x Select & Function buttons on front panel (Data status via LCM panel show out)
  - 1x IR Remote Controller (switch control)
  - 8x IR Room Remote Controller (switch control)
  - 1x IR External port (switch control via 3.5mm OD Jack)
  - 1x RS-232 series interface (switch control)
  - 1x Ethernet series interface (switch control)
- Source Status: Input status LEDs indicates presence of a live signal
- (25) Function Control Keys: 1. ARC, 2. AUX, 3. ALL, 4. OFF, 5. RECALL, 6. ENTER, 7. MEMORY, 8. LOCK, 9. EDID, 10. Destination button 1 thru 8, 11. Source button 1 thru 8
- (7) EDID management:

• Select Embedded EDID modes : Mode1: FSS, Mode2: H24-3D, Mode3: H24-3D-M, Mode4: H36-3D, Mode5: H36-3D-M, Mode6: 4K2K-3D, PCM-2CH, Mode7: DVI-D 1920x1200

• Select LEARNING mode : Learning Destination EDID To Link Source. Learning mode-1 (Single Learning), Learning mode-2 (Multiple Learning)

- Infrared Frequency: 38 Khz
- IR Extend Distance: ~984 ft / 300 m maximum
- HDBaseT Extender Distance: ~328 ft / 100 m maximum
- HDMI I/O Connector: HDMI Type A SMD 19-pin female type
- **Temperature:** Operating Temperature 32°F 100°F (0°C 32°C)
- Dimensions (LxWxH): 19 x 9.85 x 3.46 in (482 x 250 x 88mm)
- Rack Mount: 2RU High 19 in Rack Mount #2U-440L (with rack mount)
- Power Supply: AC 100~240 VAC 50/60Hz (Power Consumption: 10A Maximum)
- Safety Approvals: CE, FCC, RoHS, REACH
- Product Weight: 3.85 Kgs / 8.47 lb

As product improvements are continuous, specifications are subject to change without notice.

# FRONT PANEL

### **FRONT PANEL**

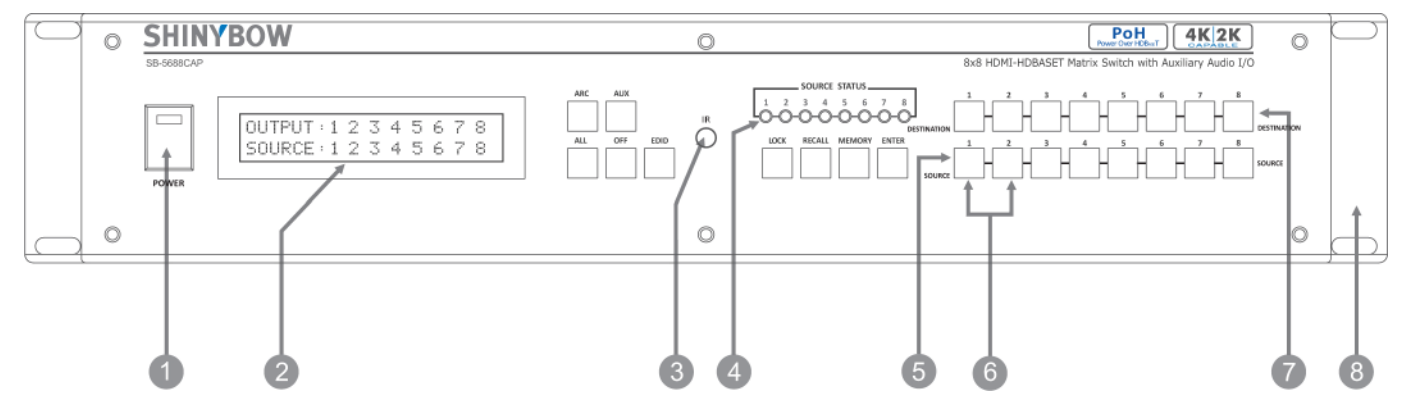

#### **1. POWER ON SWITCH**

The power switch turns the unit on and off. The LCM will illuminate blue to indicate the switcher is ON and receiving power. The switcher will remember the last setting during a power cycle. When power is removed and resorted, the last configuration will be evoked.

#### 2. STATUS DISPLAY

Front panel status display shows current matrix routing configuration. This same display also shows particular configuration settings depending on your current function. In run mode (as shown above), the display shows each Output (destination) Channel shows which input (source) is assigned.

#### 3. IR SENSOR

The IR sensor receives IR commands from the supplied remote controller or third party IR emitter.

#### 4. INPUT STATUS DISPLAY

Input sources 1 to 8 LED illuminates blue to indicate that a video source is present on that input.

#### **5. SOURCE SELECT BUTTONS**

Separate inputs 1 thru 8 select buttons are provided each source selection.

#### 6. EDID MODE SELECT BUTTONS

Used to select EDID mode using buttons Source button #1 or #2.

#### 7. DESTINATION SELECT BUTTONS

Separate outputs 1 thru 8 select buttons are provided for each destination assignment. Routing can be Source to Destination or one source to multiple destinations. *Example :* Press Destination 1,3,5 then press Source 2 will route Input 2 to Output 1,3,5 respectfully.

#### 8. 19 INCH EAR MOUNT PAIR

Converts desktop to 19 inch rack mount. Bracket (part # 2U-440L) INCLUDED. Image shows rack mount bracket attached.

# FRONT PANEL- ARC

### **FRONT PANEL**

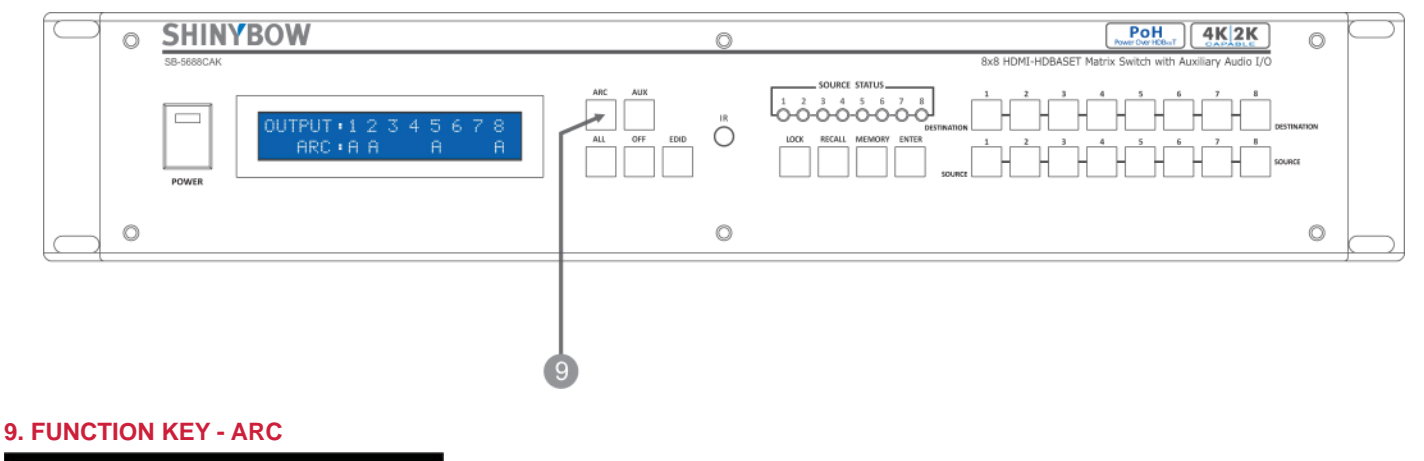

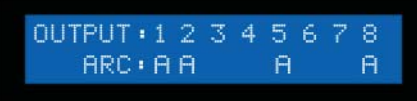

Audio Return Channel (ARC) is a feature that sends audio from the TV back down the HDMI (or HDBaseT) cable to its source device, in this case, the switcher, Not all displays support ARC; check your Users Guide for additional information. (Default = ARC Disabled)

The "Audio & ARC" port can support audio from either of three sources.

If the Input Video/Audio Source is HDMI/HDBaseT, the audio can extracted from the embedded signal.

If the Input Audio Source is connected to the external Audio Input, this same audio will be present on the Audio & ARC jack.

If ARC is selected, the audio will be from the destination device (ex; TV).

To Enable the ARC option on a specific Output, perform the follow steps:

- Press the ARC button.
- On the **Destination** row, Press 1 thru 8 (the button will illuminate).
- Press ENTER button. The new configuration will be stored The front panel LCD display will now show an "A" under the Output port.
- Or press ARC again to cancel operation.

To Disable the ARC option on a specific Output, perform the follow steps:

- Press the ARC button.
- On the **Destination** row, press 1 thru 8 (the button will illuminate).
- Press ENTER The pre-set configuration will execute. The front panel LCD display will be blank under the Output port.
- Or press ARC again to cancel operation.

Operation completes.

#### Note :

1. Operation will abort if no keys are pressed within 5 seconds.

2. The AUX Audio input only function when a valid HDMI / DVI video signal is present. Without a video, the AUX audio will not operate.

# FRONT PANEL- AUX

### **FRONT PANEL**

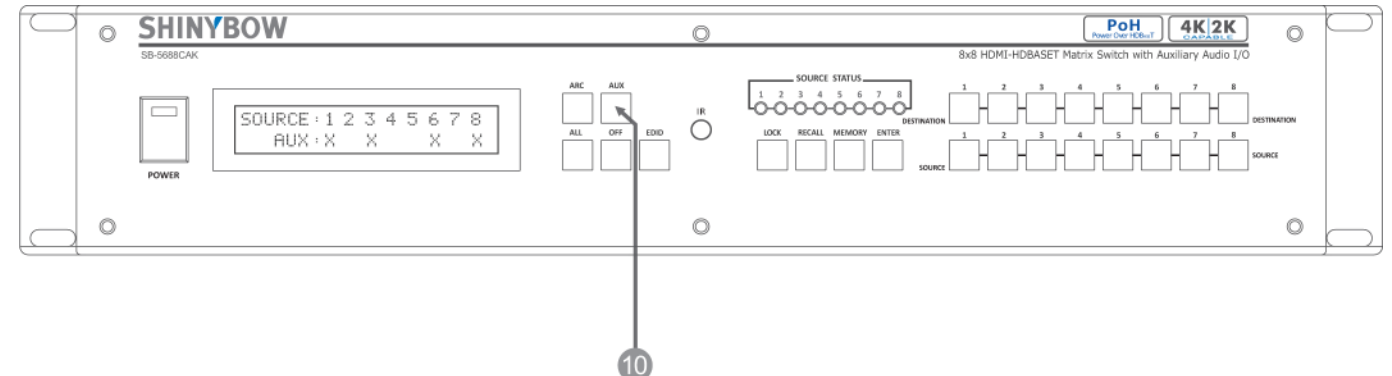

#### 10. FUNCTION KEY - AUX (The audio additional on the "Audio / ARC" port )

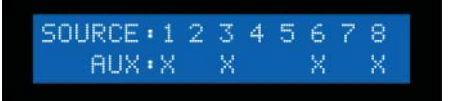

The AUX FUNCTION feature allows you to replace the embedded HDMI audio signal with an audio signal that is connected to the switchers Audio AUX Input. Using the AUX function replaces the audio and does not mix the audio. (Default = AUX Disabled)

To Enable the AUX option on a specific Output, perform the follow steps:

- Press the AUX button.
- On the **SOURCE** row, Press 1 thru 8 (the button will illuminate).
- Press ENTER The new configuration will be stored. The front panel LCD display will show an "X" under the Source port
- Or press AUX again to cancel operation.

To Disable the AUX option on a specific Output, perform the follow steps:

- Press the AUX button.
- On the SOURCE row, Press 1 thru 8 (the button will illuminate).
- Press **ENTER** The pre-set configuration will execute. The front panel LCD display will be blank under the Output port indicating audio source is that which is embedded on the HDMI cable.
- Or press **AUX** again to cancel operation.

#### Note :

- 1. Operation will abort if no keys are pressed within 5 seconds.
- 2. The AUX Audio input only function when a valid HDMI/DVI video signal is present. Without a video, the AUX audio will not operate.

# FRONT PANEL- EDID

### **FRONT PANEL**

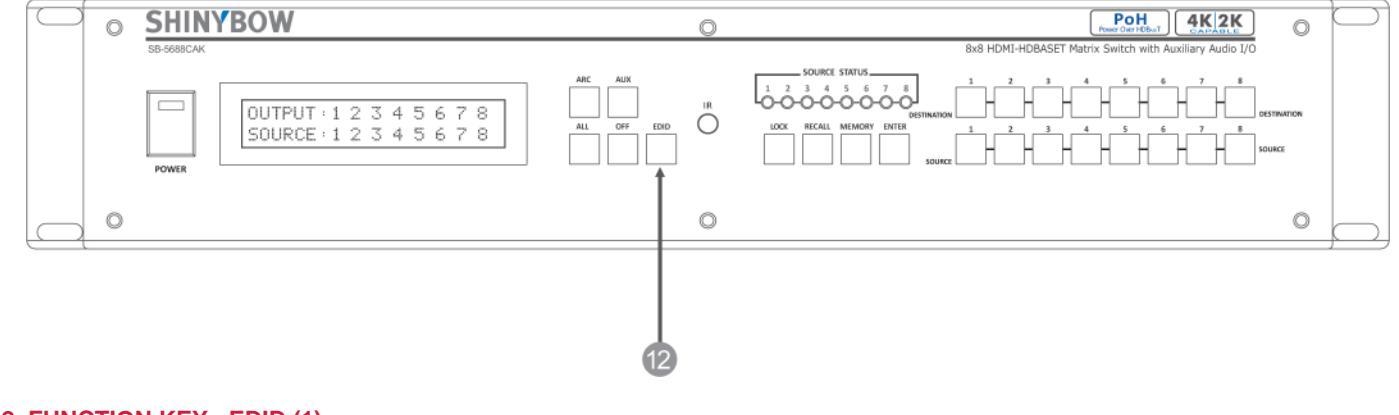

#### 12. FUNCTION KEY - EDID (1)

| terest to a second a second second second second second second second second second second second second second |   | EDID:               |
|----------------------------------------------------------------------------------------------------|---|---------------------|
| 3.H24-3D;MULTIHUDIU                                                                                             | ) | 3.H24-3D,MULTIAUDIO |

Used to display change current **EDID** mode.

- Press **EDID** to select new EDID mode or select
- Press SOURCE row #1 or #2 Select EDID modes.
- Press **ENTER** to ready memory location.
- Or press EDID again to cancel operation.

#### Operation completes. *Note : Operation will abort if no keys are pressed within 5 seconds.*

#### **FUNCTION KEY - EDID (2)**

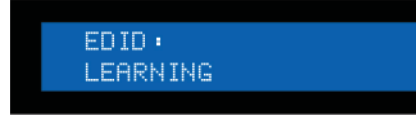

#### Select external **LEARNING** mode

- Press EDID to select new EDID mode or select

- Press **Destination** again, press the same Destination #1 thru #8 to learn HDBaseT out port EDID, The EDID for HDBaseT (CATx) has been learned.

- Press **ENTER** to ready memory location.
- Or press EDID again to cancel operation.

Operation completes. Note : Operation will abort if no keys are pressed within 5 seconds.

# FRONT PANEL - ALL - OFF - LOCK - ENTER

### **FRONT PANEL**

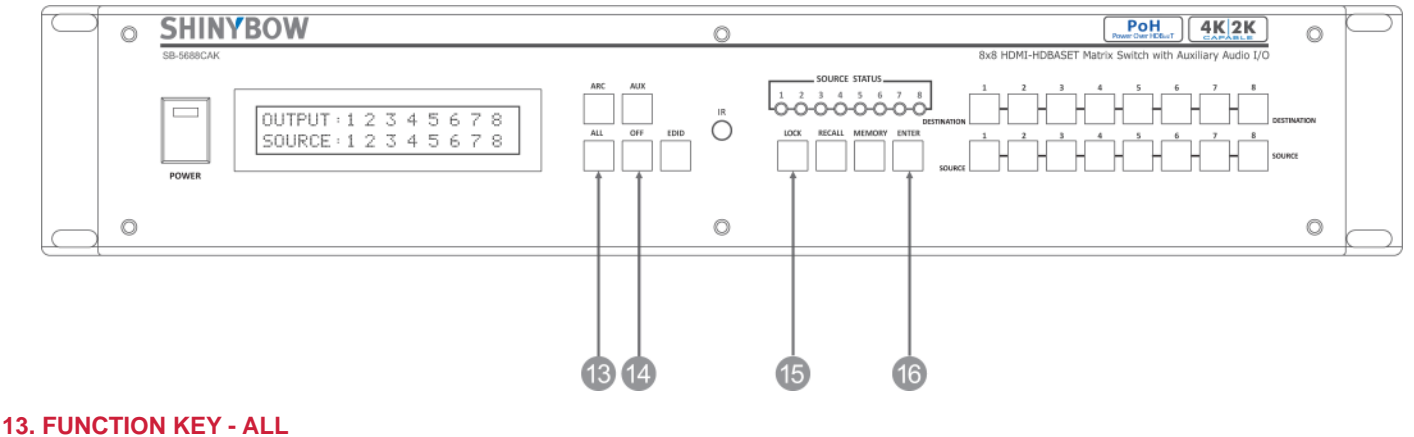

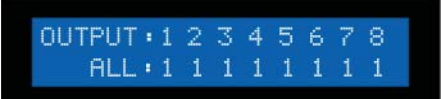

Disables (mute) video on all destinations OR assign the same source to all destinations.

Option 1

- Press <u>ALL</u> followed by <u>OFF</u> button. The display will show "0" to indicate none of the destinations are assigned a video source. Option 2

- Press ALL followed by Source 1 thru 8. The display will show the Source selected.

- Press **ENTER** The pre-set source selection will be assigned all destinations.

#### 14. FUNCTION KEY - OFF

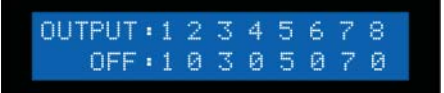

Disables (mute) video on the selected destinations.

- Press **OFF** button followed by any Destination channel.
- Press 1 thru 8 output destination. The display will show "0" for the selected channel, indicating no video selected.

#### **15. FUNCTION KEY - LOCK**

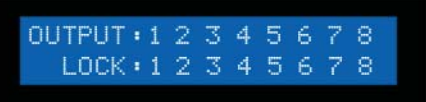

- Press and hold LOCK button for two seconds lockout the front panel.

- Press and hold LOCK button for two seconds to enable the front panel.

#### **16. FUNCTION KEY - ENTER**

Press ENTER to confirm entries.

# FRONT PANEL - RECALL - MEMORY

### **FRONT PANEL**

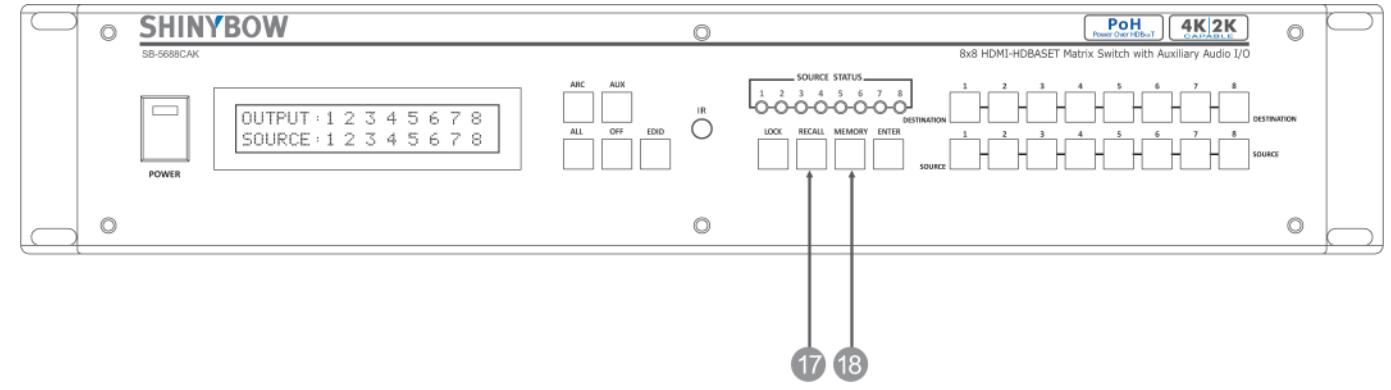

#### **17. FUNCTION KEY - RECALL**

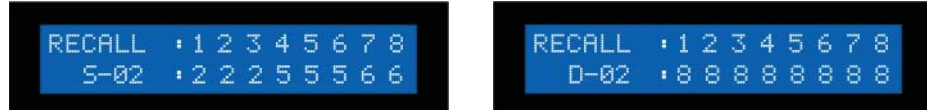

The system will show previously stored presets, up to a total of 16. Presets are stored in local memory using Source keys 1 thru 8 or Destination keys 1 thru 8 as the memory preset location.

- Press RECALL button.
- Press 1 thru 8 on either Source or Destination row.
- Press ENTER The pre-set configuration will execute.

Operation completes.

Note: Operation will abort if no keys are pressed within 5 seconds.

- Or press <u>RECALL</u> again to cancel operation.

#### **18. FUNCTION KEY - MEMORY**

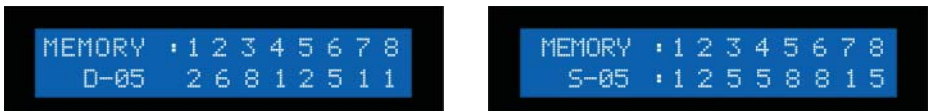

The system will show store presets, up to a total of 16. Presets are stored in local memory using Source keys 1 thru 8 or Destination keys 1 thru 8 as the memory preset location.

- Configure desired matrices.
- Press MEMORY button.
- Press 1 thru 8 on either Source or Destination row.
- Press ENTER to ready memory location.
- Or press **MEMORY** again to cancel operation.

#### Operation completes.

Note : Operation will abort if no keys are pressed within 5 seconds.

- Or press <u>MEMORY</u> again to cancel operation.

# **BACK PANEL - SWITCH CONTROLS**

### **BACK PANEL**

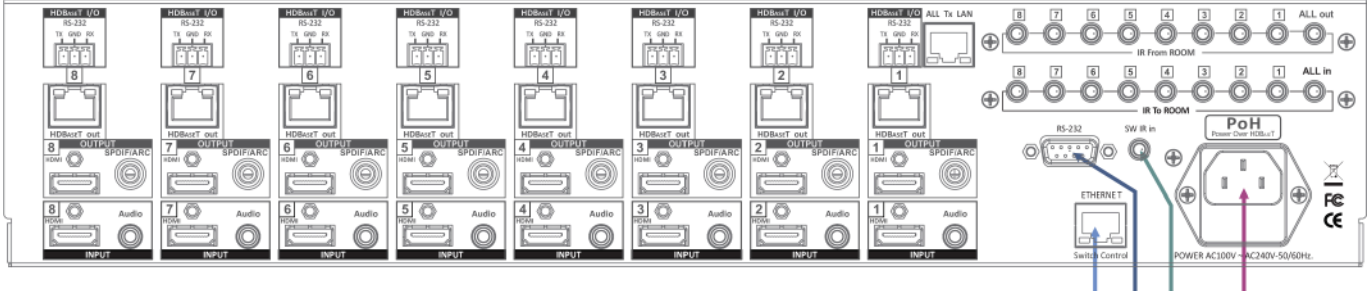

#### 1. DC POWER INLET:

The Switcher is fitted with a AC power plug input connector. Ensure that the used is of an approved type and is of sufficient current carrying connector capacity with the correct voltage and connector polarity. 100~240Volt AC, 50/60Hz power supply.

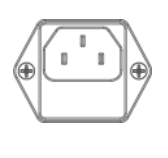

#### **Power Socket :**

to the RS-232 port.

Connector Type : IEC 60320 C13

#### 2. IR EXTENDER CONTROL:

Support one of IR Extender. Extend distance maximum 300 M / ~984 ft. When you plug the External IR extender into the switcher, the front panel IR receiver remain active.

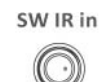

IR Extender Jack: Female Jack - inner OD Ø 3.5mm

Switch Control

RS232

Remote Port: D-SUB-9pin Female connector

3. RS-232 CONNECTION:

RS-232 control port to allow for interfacing to a PC. Such as a computer or touch panel control, to the switcher via this DB-9pin 🥻 Female connector for serial RS-232 control.

#### 4. ETHERNET CONNECTION:

ETHERNET control port to allow for TCP/IP interfacing to a PC. Such as a computer or touch panel control (not a web-browser), to the switcher via this RJ-45 Female connector to control switcher.

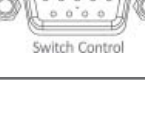

Remote Port : Control the switcher RJ-45 Female connector

# Switch Control

**Ethernet Port:** Note: the Ethernet port and RS-232 port cannot be used simultaneously. Any connection to the Ethernet port will disable serial commands send

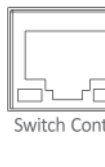

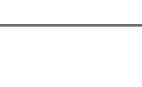

Ethernet

# BACK PANEL - HDMI INPUT / OUTPUT

### **BACK PANEL**

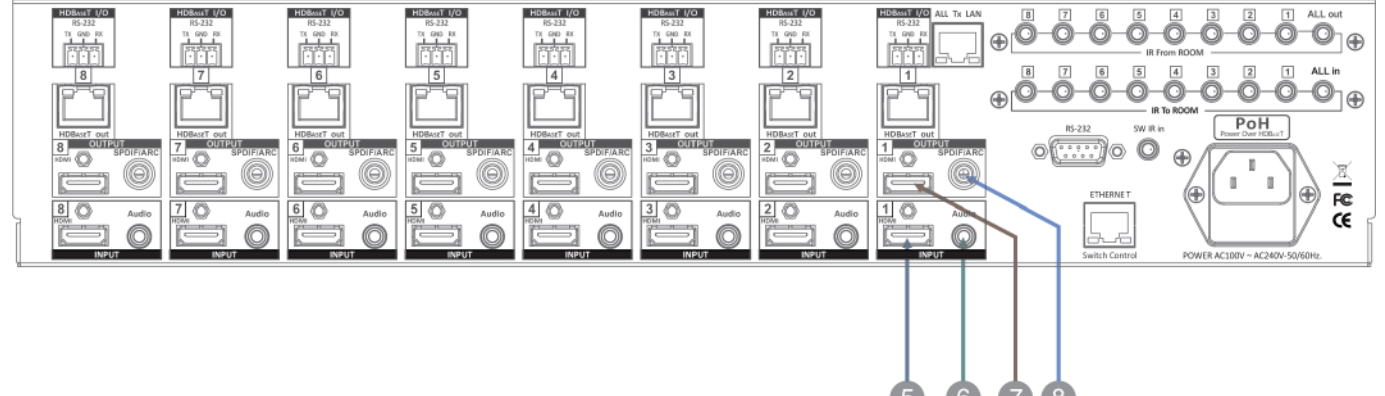

#### 5. INPUTS- 1,2,3,4,5,6,7, & 8 HDMI:

Connect a HDMI signal source link of HDMI source direct HDMI digital video/audio to this Female HDMI connector. This HDMI port support HDMI and DVI digital video sources. If you remove the HDMI screw post, use the provides ISO screw to keep the internal HDMI jack secure. Removing the HDMI Screws without installing the ISO screws will void your warranty.

#### 6. INPUTS- 1,2,3,4,5,6,7, & 8 AUDIO (Auxiliary Audio):

Connect a Auxiliary Audio signal link of AUDIO direct Stereo Audio to this 3.5mm OD Female Jack. This jack supports DVI audio or Auxiliary Analog Stereo Audio sources. AUDIO Connector with Input 1 ~ Input 8 **Audio:** The auxiliary audio (Analog Stereo Audio).

#### 7. OUTPUTS- 1,2,3,4,5,6,7 & 8 HDMI:

Connect an HDMI signal source to this Output. This HDMI port supports HDMI with embedded audio and DVI with AUX audio. If you remove the HDMI screw post, you must use the provided ISO screws to keep the internal HDMI jack secure. Removing the HDMI Screws without installing the ISO screws will void your warranty.

#### 8. OUTPUTS- 1,2,3,4,5,6,7 & 8 S/PDIF / ARC:

Connect a Audio signal output link of the Auxiliary Audio, HDMI digital audio source or ARC TV return channel audio direct to this RCA jack audio connector. This port use ARC digital audio(TV return digital Audio) and S/PDIF digital audio from HDMI or Auxiliary Audio. Use RCA connector with Output 1 ~ Output 8 Audio Output signals :

- ARC Audio (HDTV ARC Turn On)
- S/PDIF (HDMI/DVI Source Audio or Auxiliary Audio LPCM-2CH)

HDMI Connector: HDMI Type A SMD 19pin Female socket connector.

HDMI in

Note: With the proper adapters, the switcher can be used with DVI digital video signals HDCP compliant. The DVI support Audio input.

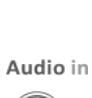

**AUDIO Connector:** 3.5mm OD phone jack female socket connector.

Note: With the proper adapters, the switcher can be used with Auxiliary Audio signals and the DVI support Audio input.

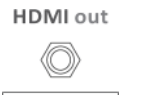

HDMI Connector: HDMI Type A SMD 19pin Female socket connector

Note: With the proper adapters, the switcher can be used with DVI digital video signals HDCP compliant. The DVI Audio supported.

SPDIF / ARC

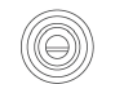

ARC & SPDIF Audio Connector: RCA Female connector.

Note: With the proper adapters, the Audio can be used with HDMI Audio, DVI Audio and Auxiliary Audio signals outputs. The Auxiliary Audio use digital LPCM-2CH output.

# BACK PANEL - HDBaseT CONTROLS

### **BACK PANEL**

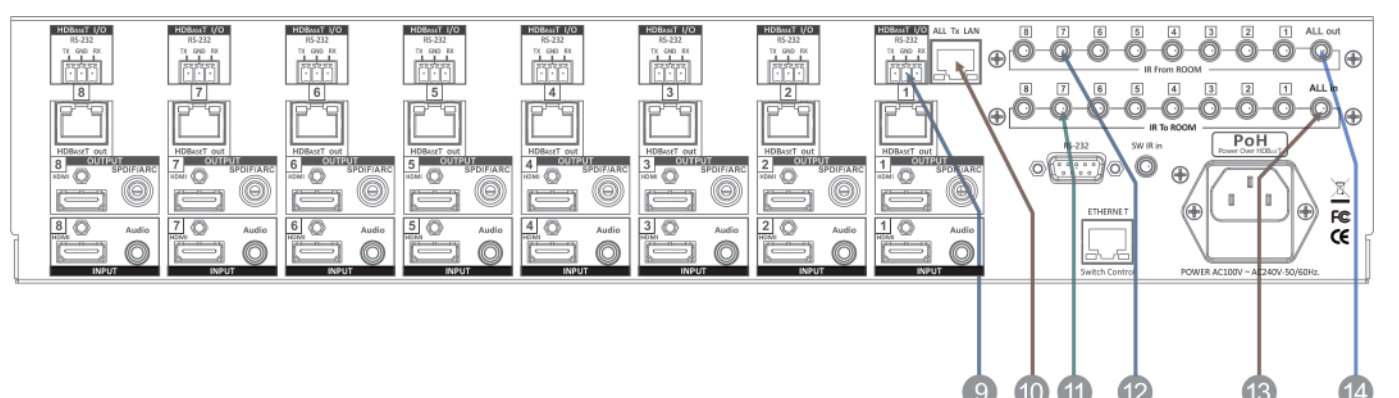

#### 9. HDBaseT RS-232 - 1,2,3,4,5,6,7 & 8 CONNECTION:

(8)x RS-232 control port to allow for interfacing to a PC. Controls I/O via Switcher HDBaseT Transmitter (8) Rooms each via this Terminal Block-3pin Female socket for serial RS-232 control.

#### **10. HDBaseT LAN CONNECTION:**

**All Tx LAN :** Provides Ethernet (LAN) connection from the switcher to All HDBaseT Transmitter (ie. SB-6320T).

#### 11. HDBaseT IR INPUT - 1,2,3,4,5,6,7 & 8 REMOTE IR SIGNAL TO ROOM:

Send (8)x IR signals to (8) rooms via Switcher HDBaseT Transmitter. When you plug the Switcher HDBaseT IR Transmitter into the external port, the room IR HDBaseT receiver remain active.

#### 12. HDBaseT IR OUTPUT - 1,2,3,4,5,6,7 & 8 REMOTE IR SIGNAL FROM ROOM:

Receive (8)x IR signals from (8) rooms each via HDBaseT Transmitter. When you plug the Switcher HDBaseT IR Transmitter into the external port, the room IR HDBaseT receiver remain active.

#### 13. HDBaseT ALL IN : 1,2,3,4,5,6,7 & 8 REMOTE IR SIGNAL TO ROOM:

Send IR signal to room via Switcher HDBaseT Transmitter. When you plug the Switcher HDBaseT IR Transmitter into the external port, the room IR HDBaseT receiver remain active.

#### 14. HDBaseT ALL OUT : - 1,2,3,4,5,6,7 & 8 REMOTE IR SIGNAL FROM ROOM:

Receive IR signal from room via Switcher HDBaseT Transmitter. When you plug the Switcher HDBaseT IR Transmitter into the external port, the room IR HDBaseT receiver remain active.

| R  | S23 | 32 |  |
|----|-----|----|--|
| 50 | ŀ   | 52 |  |
| X  | GND | RX |  |

Remote Port : Terminal Block-3pin Female socket

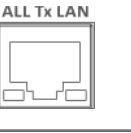

ALL HDBaseT Tx LAN Port Connector: HDBaseT Phone-Jack 8P8C, RJ-45 Female socket. LAN Controls: Note: from switcher to HDBaseT Transmitter.

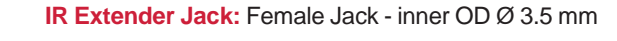

IR To ROOM

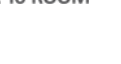

IR Extender Jack: Female Jack - inner OD Ø 3.5 mm

IR From ROOM

ALL in

IR Extender Jack: Female Jack - inner OD Ø 3.5 mm

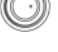

ALL out

**IR Extender Jack:** Female Jack - inner OD Ø 3.5 mm

13

## BACK PANEL - HDBaseT I/O

### **BACK PANEL**

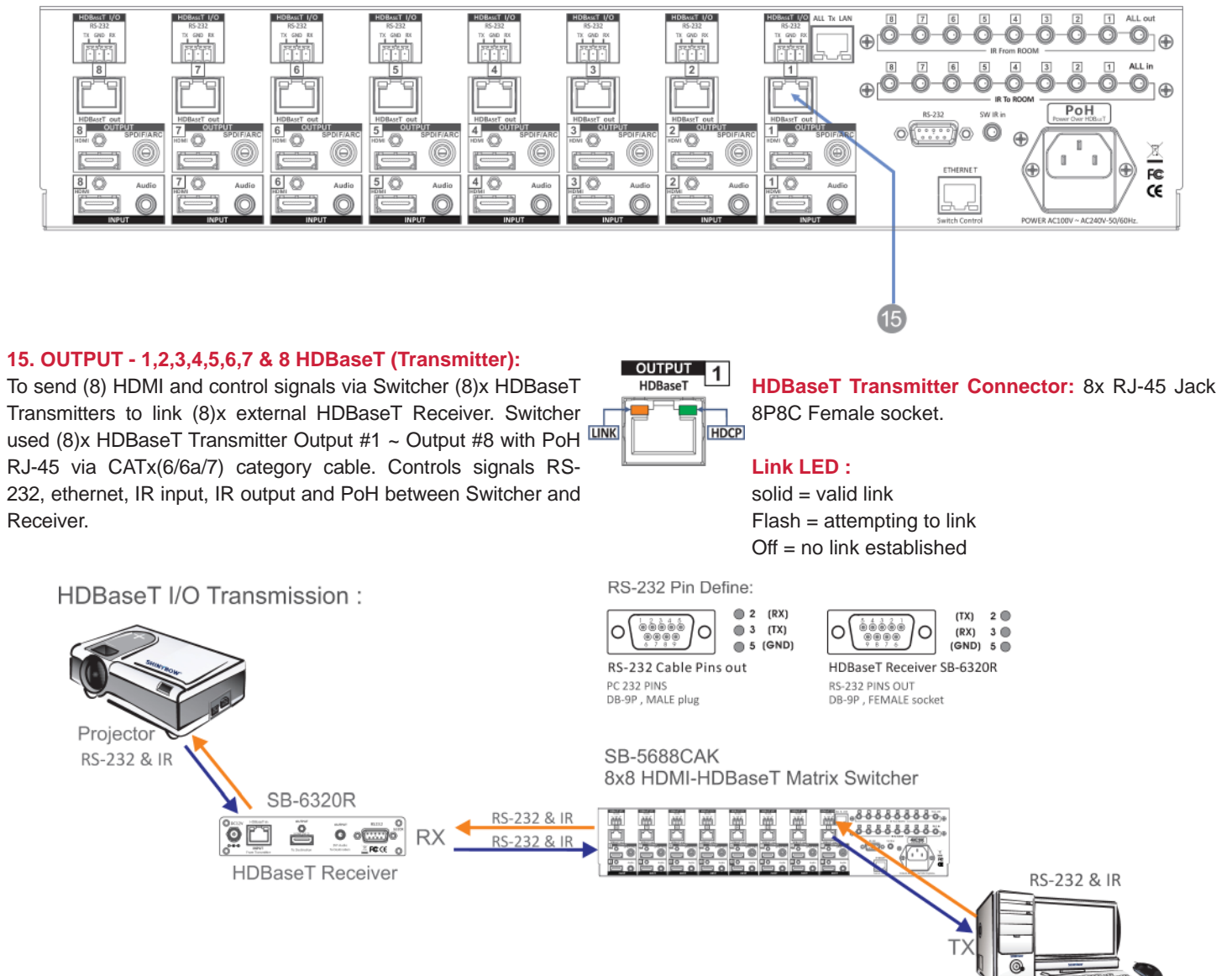

| Category cable lengths via Switcher and HDBaseT Receiver. |                  |       |      |      |  |  |
|-----------------------------------------------------------|------------------|-------|------|------|--|--|
| Cable Type                                                | Pixel clock rate | CAT5e | CAT6 | CAT6 |  |  |
| Resolution                                                | (MHz)            | 70M   | 100M | 100M |  |  |
| 1024x768@60Hz                                             | 65.00 MHZ        | Yes   | Yes  | Yes  |  |  |
| 1280x720p@60Hz                                            | 73.84 MHZ        | Yes   | Yes  | Yes  |  |  |
| 1920x1080i@60Hz                                           | 74.25 MHZ        | NA    | NA   | NA   |  |  |
| 1280x1024@60Hz                                            | 108.00 MHZ       | Yes   | Yes  | Yes  |  |  |
| 1920x1080p@60Hz                                           | 148.50 MHZ       | Yes   | Yes  | Yes  |  |  |
| 1920x1200@60Hz                                            | 152.90 MHz       | Yes   | Yes  | Yes  |  |  |
| 1600x1200@60Hz                                            | 162.00 MHZ       | Yes   | Yes  | Yes  |  |  |
| BD player : 1080p                                         | 174.00 MHz       | Yes   | NA   | Yes  |  |  |

# **REMOTE CONTROL**

#### Before making any connections to the switcher, observe the following:

- Ensure the mains voltage supply matches the label on the supplied plug- Pack (+/- 10%).
- Ensure that the power switch is OFF.
- · Ensure that all system grounds (earth) are connected to a common point.
- Avoid powering equipment within a system from multiple power sources that may be separated by large distances.
- Connect all audio video sources and destination equipment.
- Power up all source and destination audio-visual sources.
- For each destination output, select the appropriate input source by using the front panel input 1~8 select buttons. The supplied IR remote control or through the RS-232 serial communications port.
- Upon power up the switcher will return to its last used setting before Powered down.

### **REMOTE CONTROL**

#### **IR REMOTE CONTROL KEY :**

#### 1. & 2. SWITCH POWER ON or OFF:

Controller with a separate power ON and OFF

3. DESTINATION : 1 thru 8 OUTPUT SELECTION:

Press the destination button to select the output display channel.

#### 4. SOURCE : 1 thru 8 INPUT SOURCE SELECTION:

Press input 1~8 sources with selection button.

#### **5. FUNCTION KEY:**

| ARC    | <ul> <li>function selection button</li> </ul> |
|--------|-----------------------------------------------|
| AUX    | - function selection button                   |
| ALL    | - function selection button                   |
| OFF    | - function selection button                   |
| EDID   | - function selection button                   |
| RECALL | - function selection button                   |
| MEMORY | - function selection button                   |
| ENTER  | - function selection button                   |
| LOCK   | - function selection button                   |

#### **IR REMOTE : SW-5688AK**

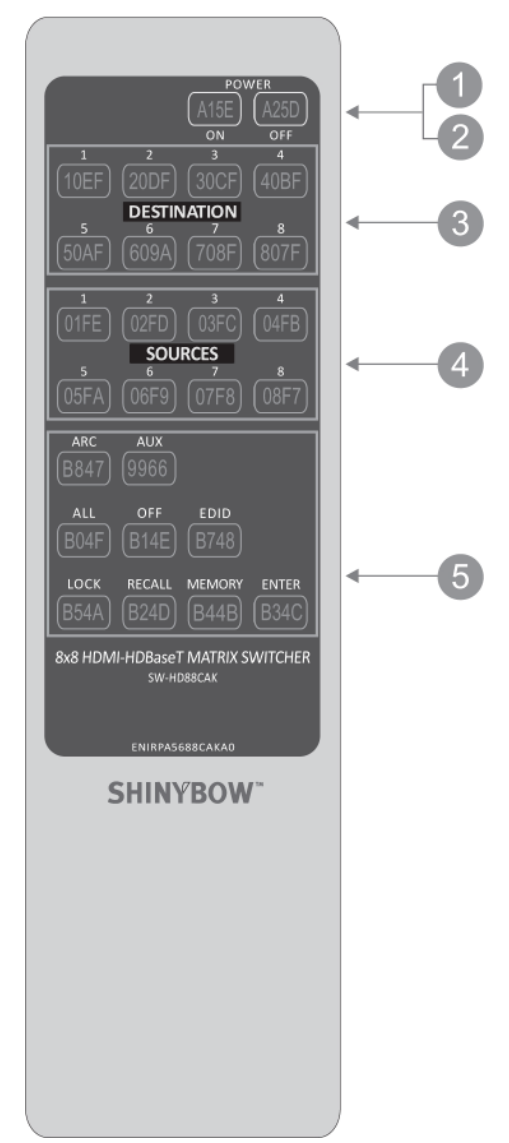

# REMOTE PROTOCOL COMMANDS

### IR REMOTE CUSTOM AND DATA CODES (NEC STANDARD)

| HOW TO SETUP | PIR CO | DES : | CUSTO    |      | DE:46B9 |
|--------------|--------|-------|----------|------|---------|
| POWER ON :   | 46B9   | A15E  |          |      |         |
| POWER OFF :  | 46B9   | A25D  |          |      |         |
| ARC :        | 46B9   | B847  | LOCK :   | 46B9 | B54A    |
| AUX :        | 46B9   | 9966  | EDID :   | 46B9 | B748    |
| ALL :        | 46B9   | B04F  | RECALL : | 46B9 | B24D    |
| OFF :        | 46B9   | B14E  | ENTER :  | 46B9 | B34C    |
| MEMORY :     | 46B9   | B44B  |          |      |         |
|              |        |       |          |      |         |

#### PRESS DESTINATION - # then PRESS SOURCE - #

| DESTINATION #1:46B9   | 10EF | SOURCE #1 : 46B9 | 01FE |
|-----------------------|------|------------------|------|
| DESTINATION #2 : 46B9 | 20DF | SOURCE #2 : 46B9 | 02FD |
| DESTINATION #3 : 46B9 | 30CF | SOURCE #3 : 46B9 | 03FC |
| DESTINATION #4 : 46B9 | 40BF | SOURCE #4 : 46B9 | 04FB |
| DESTINATION #5 : 46B9 | 50AF | SOURCE #5 : 46B9 | 05FA |
| DESTINATION #6 : 46B9 | 609F | SOURCE #6 : 46B9 | 06F9 |
| DESTINATION #7:46B9   | 708F | SOURCE #7 : 46B9 | 07F8 |
| DESTINATION #8 : 46B9 | 807F | SOURCE #8 : 46B9 | 08F7 |

For example;

Select Destination # 1 to show Source #1~8,

The IR Data Code list :

| Destination # 1, Source #1 | 46B9 | 10EF | 46B9 | 01FE |
|----------------------------|------|------|------|------|
| Destination # 1, Source #2 | 46B9 | 10EF | 46B9 | 02FD |
| Destination # 1, Source #3 | 46B9 | 10EF | 46B9 | 03FC |
| Destination # 1, Source #4 | 46B9 | 10EF | 46B9 | 04FB |
| Destination # 1, Source #5 | 46B9 | 10EF | 46B9 | 05FA |
| Destination # 1, Source #6 | 46B9 | 10EF | 46B9 | 06F9 |
| Destination # 1, Source #7 | 46B9 | 10EF | 46B9 | 07F8 |
| Destination # 1, Source #8 | 46B9 | 10EF | 46B9 | 08F7 |

# **REMOTE CONTROL**

### **ROOM REMOTE CONTROL #1 ~ #8 CUSTOM CODE AND DATA CODES**

#### IR CUSTOM AND DATA CODES (NEC Standard)

PRESS Number To Select SOURCE CUSTOM CODE : 46B9

> 8x8 HDBT SWITCHER SW-HD80CAK-IR01

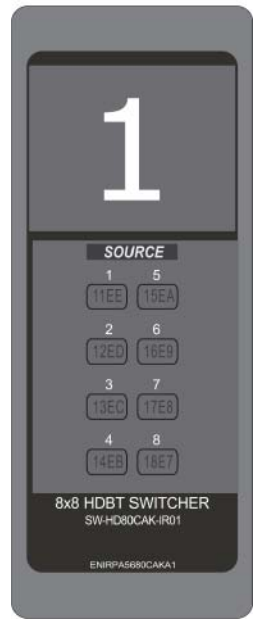

| IR-01 DATA CODE: |      |
|------------------|------|
| SOURCE #1 : 46B9 | 11EE |
| SOURCE #2 : 46B9 | 12ED |
| SOURCE #3 : 46B9 | 13EC |
| SOURCE #4 : 46B9 | 14EB |
| SOURCE #5 : 46B9 | 15EA |
| SOURCE #6 : 46B9 | 16E9 |
| SOURCE #7 : 46B9 | 17E8 |
| SOURCE #8 : 46B9 | 18E7 |
|                  |      |

8x8 HDBT SWITCHER SW-HD80CAK-IR02

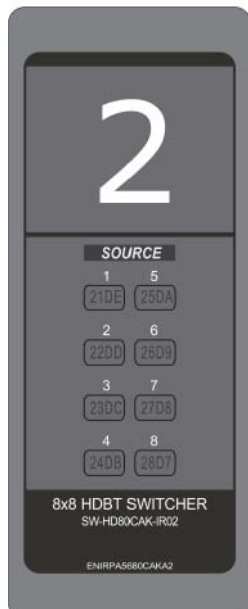

IR-02 DATA CODE: SOURCE #1 : 46B9 21DE SOURCE #2 : 46B9 22DD SOURCE #3 : 46B9 23DC SOURCE #4 : 46B9 24DB SOURCE #5 : 46B9 24DB SOURCE #5 : 46B9 25DA SOURCE #6 : 46B9 26D9 SOURCE #7 : 46B9 27D8 SOURCE #8 : 46B9 28D7

8x8 HDBT SWITCHER SW-HD80CAK-IR03

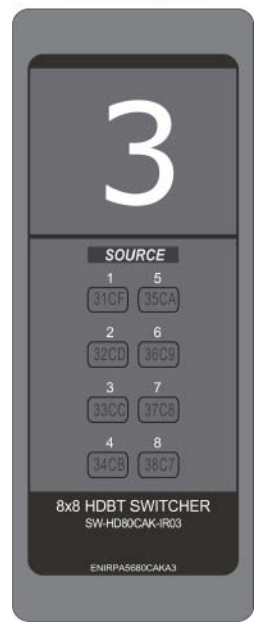

| IR-03 DATA CODE: |      |
|------------------|------|
| SOURCE #1 : 46B9 | 31CE |
| SOURCE #2 : 46B9 | 32CD |
| SOURCE #3 : 46B9 | 33CC |
| SOURCE #4 : 46B9 | 34CB |
| SOURCE #5 : 46B9 | 35CA |
| SOURCE #6 : 46B9 | 36C9 |
| SOURCE #7 : 46B9 | 37C8 |
| SOURCE #8 : 46B9 | 38C7 |
|                  |      |

8x8 HDBT SWITCHER SW-HD80CAK-IR04

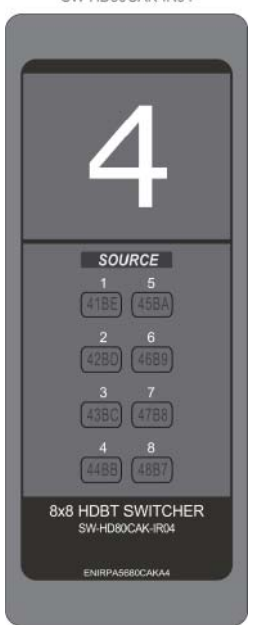

| IR-04 DATA CODE: |      |
|------------------|------|
| SOURCE #1 : 46B9 | 41BE |
| SOURCE #2 : 46B9 | 42BD |
| SOURCE #3 : 46B9 | 43BC |
| SOURCE #4 : 46B9 | 44BB |
| SOURCE #5 : 46B9 | 45BA |
| SOURCE #6 : 46B9 | 46B9 |
| SOURCE #7 : 46B9 | 47B8 |
| SOURCE #8 : 46B9 | 48B7 |
|                  |      |

# **REMOTE CONTROL**

### **ROOM REMOTE CONTROL #1 ~ #8 CUSTOM CODE AND DATA CODES**

#### IR CUSTOM AND DATA CODES (NEC Standard)

PRESS Number To Select SOURCE CUSTOM CODE : 46B9

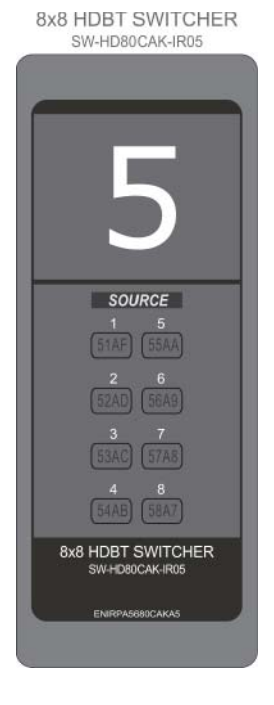

| IR-05 DATA CODE: |      |
|------------------|------|
| SOURCE #1 : 46B9 | 51AE |
| SOURCE #2 : 46B9 | 52AD |
| SOURCE #3 : 46B9 | 53AC |
| SOURCE #4 : 46B9 | 54AB |
| SOURCE #5 : 46B9 | 55AA |
| SOURCE #6 : 46B9 | 56A9 |
| SOURCE #7 : 46B9 | 57A8 |
| SOURCE #8 : 46B9 | 58A7 |
|                  |      |

8x8 HDBT SWITCHER SW-HD80CAK-IR06

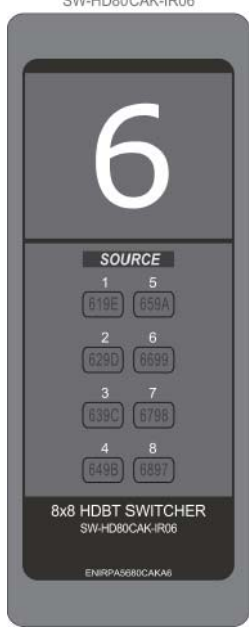

IR-06 DATA CODE: SOURCE #1 : 46B9 619E SOURCE #2 : 46B9 629D SOURCE #3 : 46B9 639C SOURCE #4 : 46B9 649B SOURCE #5 : 46B9 659A SOURCE #6 : 46B9 6699 SOURCE #7 : 46B9 6798 SOURCE #8 : 46B9 6897

8x8 HDBT SWITCHER SW-HD80CAK-IR07

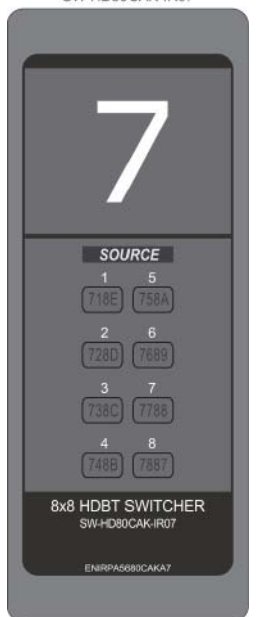

| IR-07 DATA CODE: |      |
|------------------|------|
| SOURCE #1 : 46B9 | 718E |
| SOURCE #2 : 46B9 | 728D |
| SOURCE #3 : 46B9 | 738C |
| SOURCE #4 : 46B9 | 748B |
| SOURCE #5 : 46B9 | 758A |
| SOURCE #6 : 46B9 | 7689 |
| SOURCE #7 : 46B9 | 7788 |
| SOURCE #8 : 46B9 | 7887 |
|                  |      |

8x8 HDBT SWITCHER SW-HD80CAK-IR08

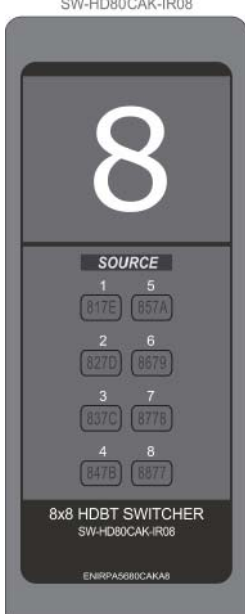

IR-08 DATA CODE: SOURCE #1 : 46B9 817E SOURCE #2 : 46B9 827D SOURCE #3 : 46B9 837C SOURCE #4 : 46B9 847B SOURCE #5 : 46B9 857A SOURCE #6 : 46B9 8679 SOURCE #7 : 46B9 8778 SOURCE #8 : 46B9 8877

# EDID FUNCTION

### EDID FUNCTION FOR HDMI MATRIX SWITCHER

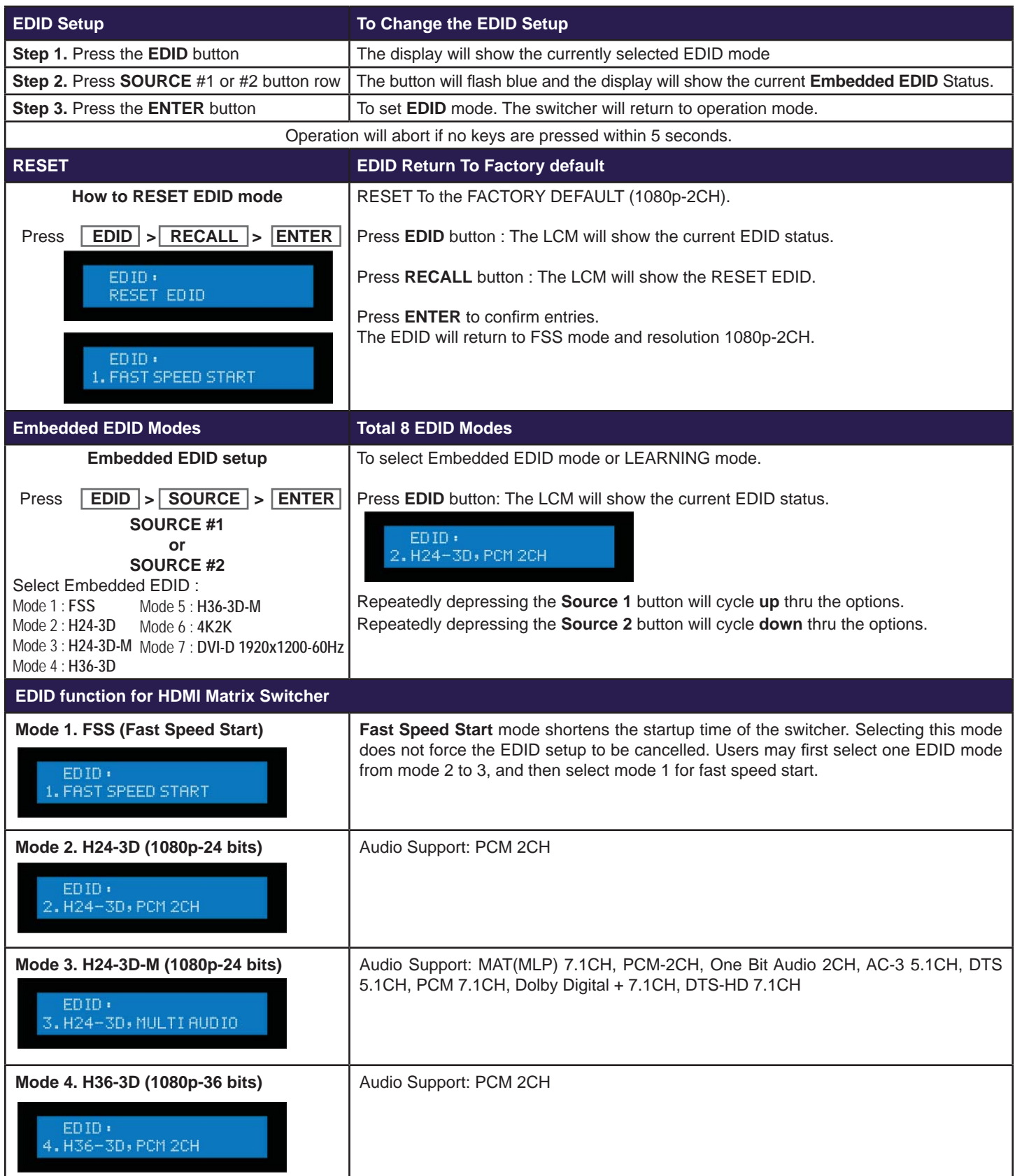

# EDID FUNCTION

| Mode 5 . H36-3D-M (1080p-36 bits)<br>EDID :<br>5. H36-3D, MULTI AUDIO | Audio Support : MAT(MLP) 7.1CH, PCM 2CH, One Bit Audio 2CH, AC-3 5.1CH, DTS 5.1CH, PCM 7.1CH, Dolby Digital + 7.1CH, DTS-HD 7.1CH |
|-----------------------------------------------------------------------|----------------------------------------------------------------------------------------------------|
| Mode 6 . 4K2K (24/30Hz)                                               | HDMI Support : 4K2K-3D, PCM 2CH (3860x2160-24/30Hz)                                                                               |
| EDID:<br>6.4K2K-3D,PCM2CH                                             | Audio Support: PCM 2CH                                                                                                    |
| Mode 7 . 1920x1200-60Hz (DVI-D)                                       | DVI Support : DVI-D 1920 x 1200 60Hz                                                                                              |
| EDID:<br>7.DVI-D1920×1200-60HZ                                        |                                                                                                    |
| LEARNING EDID                                                         | Learning EDID from Destination to Source                                                                                          |
| Learning EDID Setup                                                   | Press <b>EDID</b> > <b>DESTINATION</b> Button: The LCM will be show LEARNING.                                                     |
| Press                                                                 | Switcher will <b>LEARN</b> destination HDMI EDID and pass the selected source.                                                    |
| EDID > DESTINATION > SOURCE > ENTER                                   | EDID:<br>LEARNING HDMI                                                                                                    |
|                                                                       | Learning EDID setup for HDMI: Key Press Sequence:                                                                                 |
|                                                                       | EDID > DESTINATION # > SOURCE # > ENTER<br>The EDID for HDMI has been learned                                                     |
| Press                                                                 | Switcher will LEARN destination HDBaseT CATx EDID and pass the                                                                    |
| EDID > DESTINATION > DESTINATION ><br>SOURCE > ENTER                  | EDID:<br>LEARNING CATX<br>Learning EDID setup for HDBaseT CATx: Key Press Sequence:                                               |
|                                                                       | EDID > DESTINATION # > DESTINATION # > SOURCE # > ENTER                                                                           |
|                                                                       | Again, Press the same DESTINATION # to learn HDBaseT CATx EDID                                                                    |
| NOTE . The already learned EDID cannot be modified                    |                                                                                                    |

For example: When the Source has "Learned" the EDID data from a destination, It will save that EDID information into EPROM and the EDID data cannot change. Please select new learning destination to sources or change to one of the embedded EDID modes when you want to remove the learning EDID memory from EPROM.

# EDID FUNCTION

| Learning EDID Single to Single                                                            | Example : Learn Destination #8 EDID To Source #5.                                             |
|-------------------------------------------------------------------------------------------|-----------------------------------------------------------------------------------------------|
| Step 1. Press EDID button                                                                 | The button will flash blue and the display will show the current <b>Embedded EDID</b> Status. |
| Step 2. Press the Destination #8 button row                                               | Copy the Destination #8 Display EDID.                                                         |
| Step 3. Press the Source #5 button row                                                    | Learning the Destination #8 EDID to Source # 5.                                               |
| Step 4. Press ENTER button                                                                | To confirm entries.                                                                           |
| Learning EDID Single to Multiple                                                          | Learning destination EDID link to the majority Sources                                        |
| Step 1. Press EDID button                                                                 | The button will flash blue and the display will show the current <b>Embedded EDID</b> Status. |
| <b>Step 2.</b> Press the Destinations #1 ~ 8 button row                                   | Copy any 1~8 Destinations EDID.                                                               |
| Step 3. Press the Source #1, #6~#8 button row                                             | Learning the Destination EDID link to Source #1, #6 ~ #8.                                     |
| Step 4. Press ENTER button                                                                | To confirm entries.                                                                           |
| Learning EDID Single to ALL                                                               | Learning destination EDID link to All Sources                                                 |
| Step 1. Press EDID button                                                                 | The button will flash blue and the display will show the current <b>Embedded EDID</b> Status. |
| Step 2. Press destination button 1 thru 8                                                 | Learning anyone 1~8 Destination EDID to all sources.                                          |
| Step 3. Press ALL button                                                                  | Learning selected destination EDID to all sources.                                            |
| Step 4. Press ENTER button                                                                | To confirm entries.                                                                           |
| EDID status                                                                               | To view the current EDID status                                                               |
| Step 1. Press EDID button                                                                 | The button will flash blue and the display will show the current <b>Embedded EDID</b> Status. |
| Step 2. Press EDID button                                                                 | To exit.                                                                                      |
| How to setup FSS Function                                                                 | Fast speed start                                                                              |
| Step 1. Press the Destinations #1 ~ 8 button row<br>Then Press the Source #1~8 button row | To setup and Install all devices.                                                             |
| Step 2. Press EDID button                                                                 | Select a optimum status of Embedded EDID mode.                                                |
| Step 3. Press ENTER button                                                                | To conform entries.                                                                           |
| Step 4. Press EDID button                                                                 | To select the EDID FSS mode.                                                                  |
| Step 5. Press ENTER button                                                                | To conform entries.                                                                           |
| SINGLE LEARNING #1 definition                                                             | Single Learning EDID from Destination to Source                                               |

1. Switcher will LEARN destination EDID and pass the selected source.

2. Learning EDID setup for HDBaseT CATx Key Press Sequence: EDID > DESTINATION # > DESTINATION # > SOURCE # > ENTER Again, Press the same DESTINATION # to learn HDBaseT CATx EDID The EDID for HDBaseT CATx has been learned

3. To set up learning between a single destination and Multiple sources: Press **EDID** button > Press **Destination** 1 thru 8 > Press the majority **Sources** 1 thru 8 > Press **ENTER**. Switcher will learn single destination EDID to many source devices.

4. How to Learning single destinations with all sources. Press **EDID** button > Press **ALL** button > Press **ENTER** to confirm.

#### MULTIPLE LEARNING #2 definition

Multiple Learning EDID from Destination to Source

1. Switcher will multiple LEARN destination EDID and pass the selected source.

2. To set up multiple learning between a single destination and single source: Press **EDID** button > Press **OFF** button > Press **Destination** 1 thru 8 > Press **ENTER** to confirm. Switcher will learn destination EDID to source device.

3. When the Source has "Learned" the EDID data from a destination, it will save that EDID information into EPROM and the EDID data will not change. To change a saved HDMI EDID information, you have to select a new LEARNING destination to source or Disable the LEARNING.

# EDID FUNCTION - MULTIPLE LEARNING MODE-2

The MULTIPLE LEARNING MODE-2 feature is part of a firmware update released after JUNE 2014. If you do not see the MULTIPLE LEARNING MODE-2 feature then you do not have the latest firmware. You should contact your place of purchase for availability of a firmware update. Not all devices are capable of a firmware update. Firmware update requires a PC with OS Windows XP or WIN7 and an RS-232 port (or USB to RS-232). Customer is responsible for implementing a firmware update and accepts all risks. Others limitations may apply.

| LEARNING EDID #2                                                                                                    | Passing EDID from Destination to So | burce                                                                                                    |
|----------------------------------------------------------------------------------------------------|-------------------------------------|----------------------------------------------------------------------------------------------------|
| Multiple Learning mode #2 EDID setup                                                                                    | Press EDID > OFF > DESTINATION #    | 1 thru #8 > ENTER                                                                                                    |
| Key Press Sequence:                                                                                                    | 1. Press EDID button                |                                                                                                    |
| EDID > OFF > DESTINATION #1 thru #8 >                                                                                   | ED ID :                             | status.                                                                                                    |
| ENTER                                                                                                    | 3.H24-3D; MULTI AUDIO               |                                                                                                    |
| The EDID for HDMI has been passed from the                                                                              | 2. Press OFF button                 |                                                                                                    |
| Destination port to the Source port.                                                                                    | EDID:12345678<br>LRN M2:LL LL       | LEARN status.                                                                                                    |
|                                                                                                    | 3. Press DESTINATION button         |                                                                                                    |
|                                                                                                    | EDID:12345678<br>LRN M2:LL LL       | Switcher will LEARNING destination<br>HDMI EDID and pass to the<br>selected source.<br>Switcher will Enable or Disable<br>HDMI EDID for the selected source. |
|                                                                                                    | 4. Press ENTER button               |                                                                                                    |
|                                                                                                    | OUTPUT: 1 2 3 4 5 6 7 8             | Press ENTER to confirm changes.                                                                                                    |
|                                                                                                    | SOURCE + 1 2 3 4 5 6 7 8            | screen showing selected<br>matrix routing status.                                                                                                    |
| NOTE: When the Source has "Learned" the EDID data from a destination, it will save that EDID information into EPROM and |                                     |                                                                                                    |

NOTE: When the Source has "Learned" the EDID data from a destination, it will save that EDID information into EPROM and the EDID data will not change. To change a saved HDMI EDID information, you have to select a new LEARNING destination to source or Disable the LEARNING.

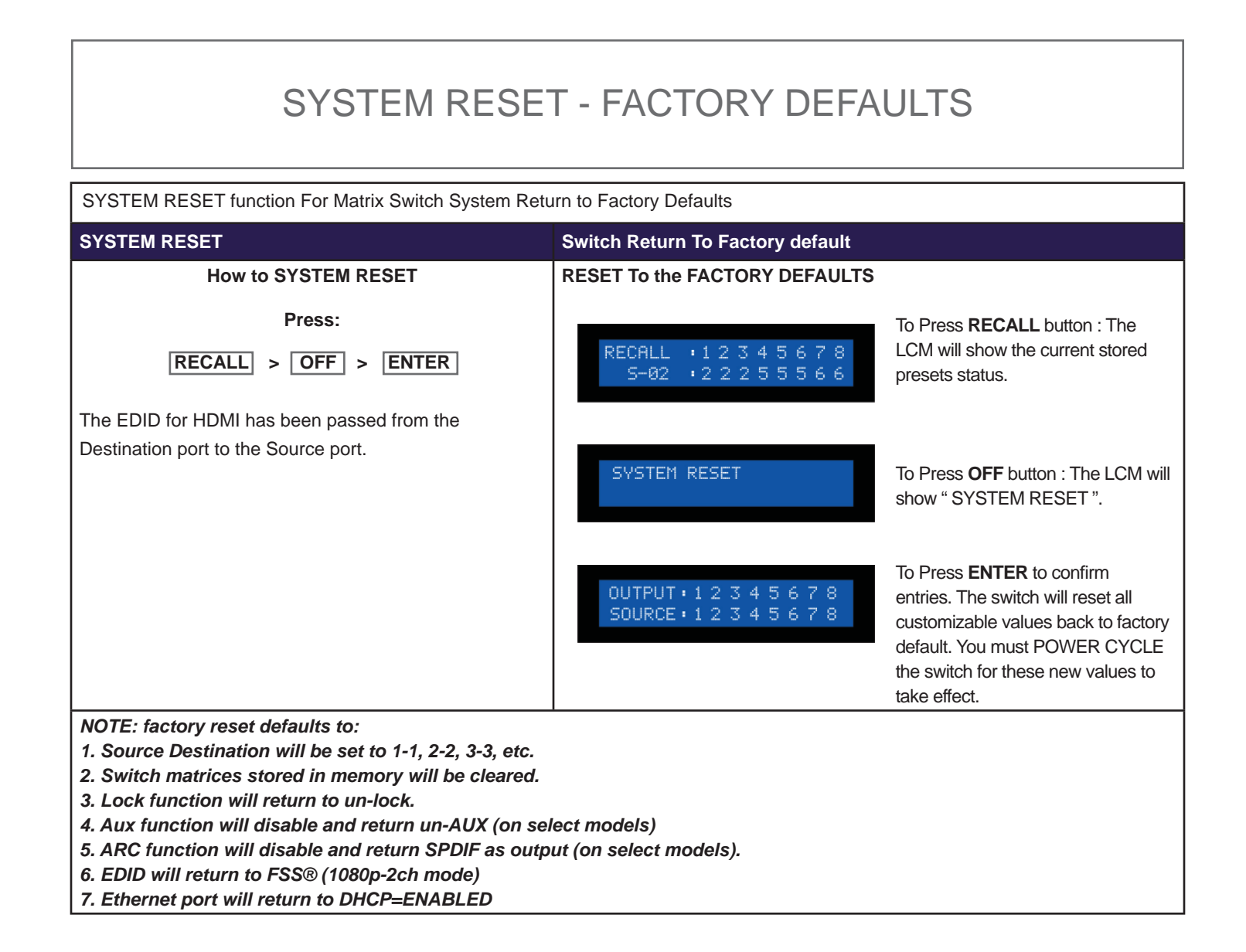

# **TYPICAL APPLICATION - SWITCH CONTROL**

### **INSTALLING DIAGRAM**

Samples connection :

1. Using IR External, RS-232 or Ethernet command to control Switcher SB-5688CAP via PC or SB-100 IR receiver transmit the SB-5688CAP's IR signal.

2. Audio output link ARC from TV return channel, HDMI audio source or mixing Auxiliary audio.

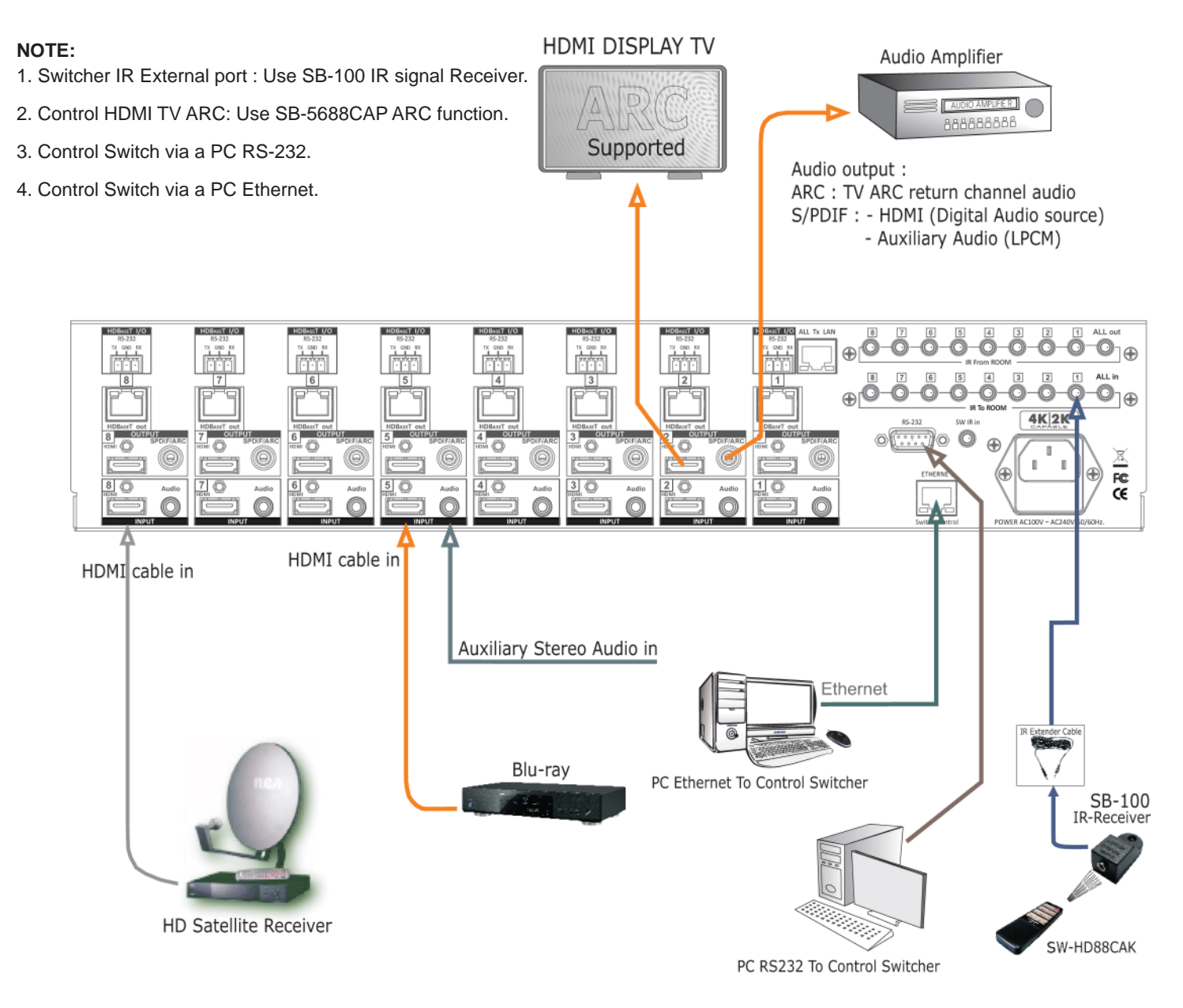

Application RS-232, IR and Ethernet control the Switcher.

# TYPICAL APPLICATION- HDBaseT I/O

### **INSTALLING DIAGRAM**

Sample connection using SB-5688CAP HDBaseT Transmitter and one HDBaseT Receiver (SB-6320R) to control a projector via RS-232 or IR signals.

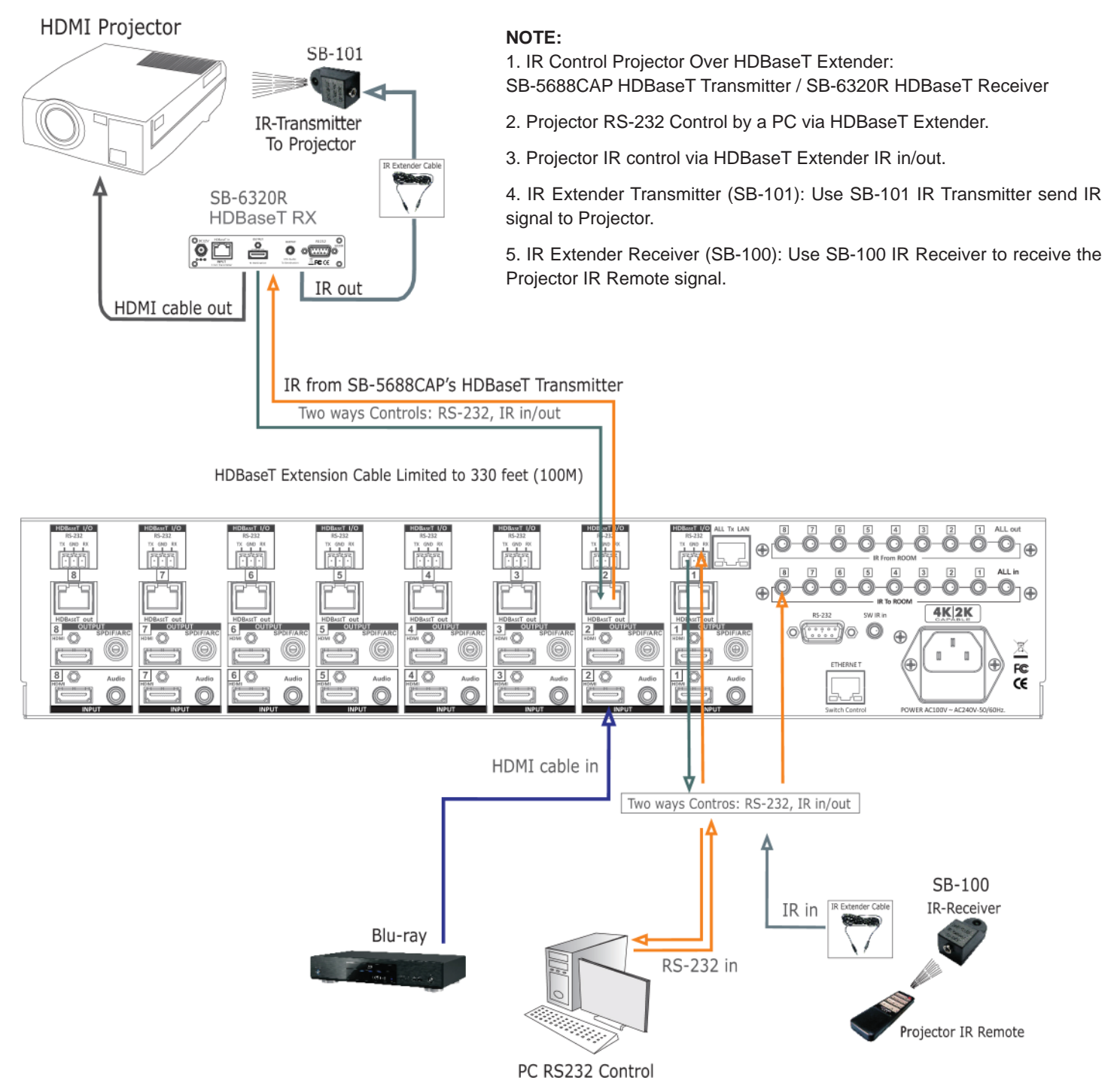

# **TYPICAL APPLICATION - HDBaseT APPLICATION**

### **INSTALLING DIAGRAM**

Sample connection using SB-5688CAP with IR Transmitters (SB-101) via SB-6320R to control a IR signal from Satellite Receiver.

#### NOTE:

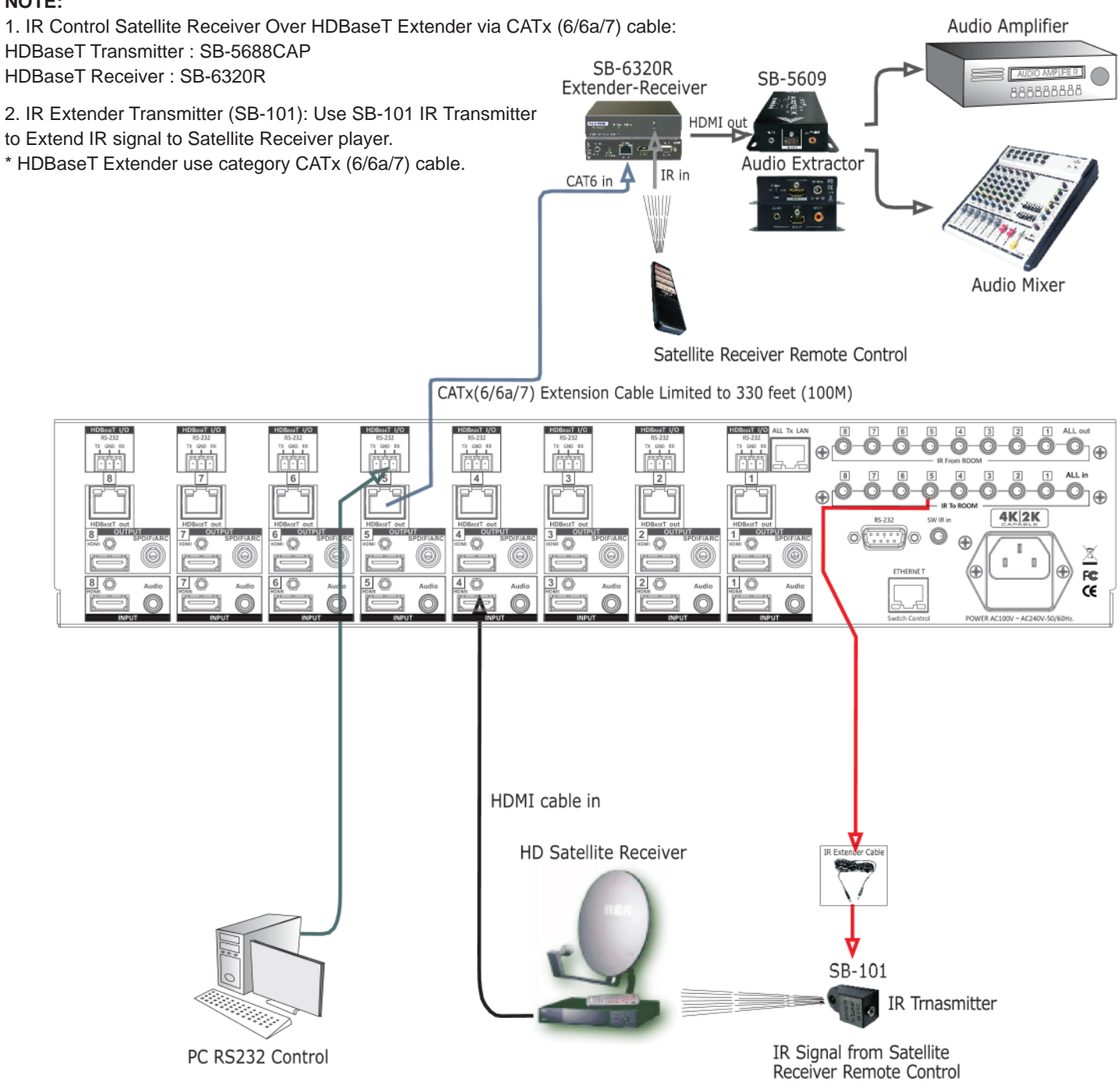

Support HDBaseT Extender by Switcher Transmitter and SB-6320R Receiver via CATX(6/6a/7) cable

# IR EXTENDER

### **IR RECEIVER:**

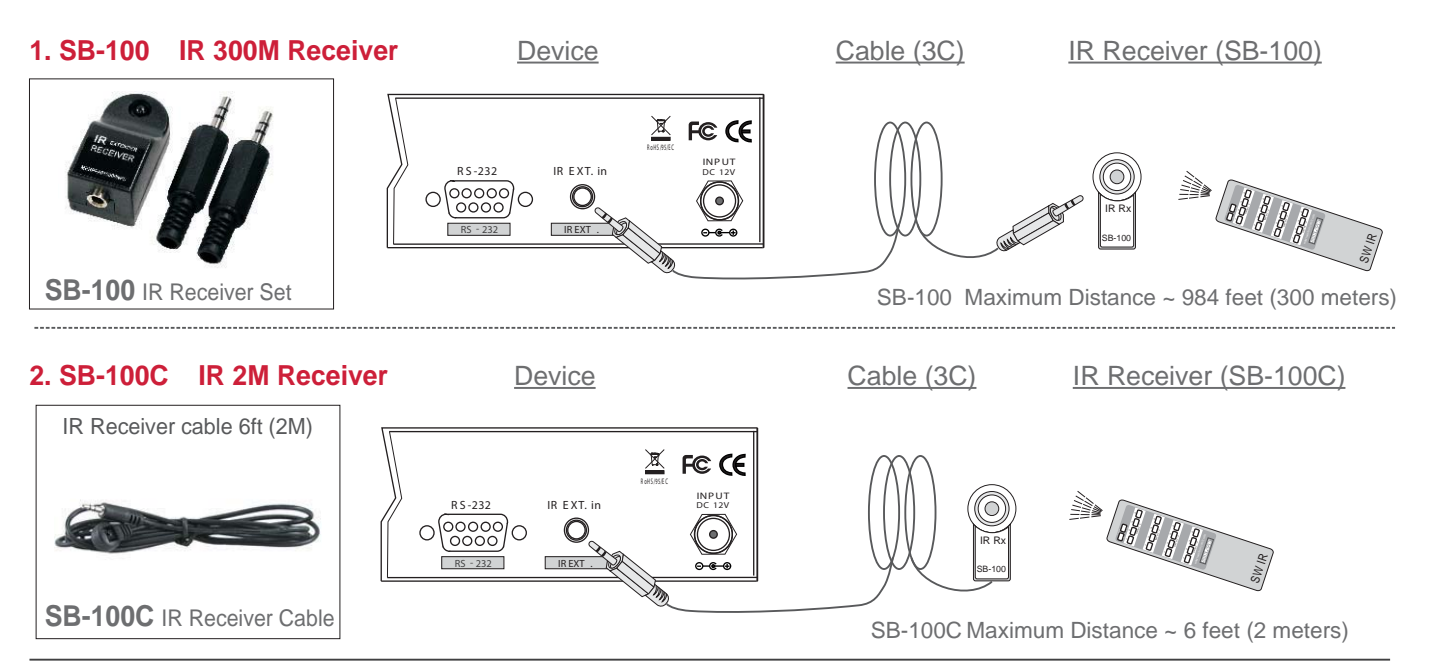

\*\*\* When you plug the External IR extender into the switcher, the front panel IR receiver remains active. \*\*\*

### **PIN CONFIGURATION:**

SB-100 and SB-100C Receiver Pin configuration

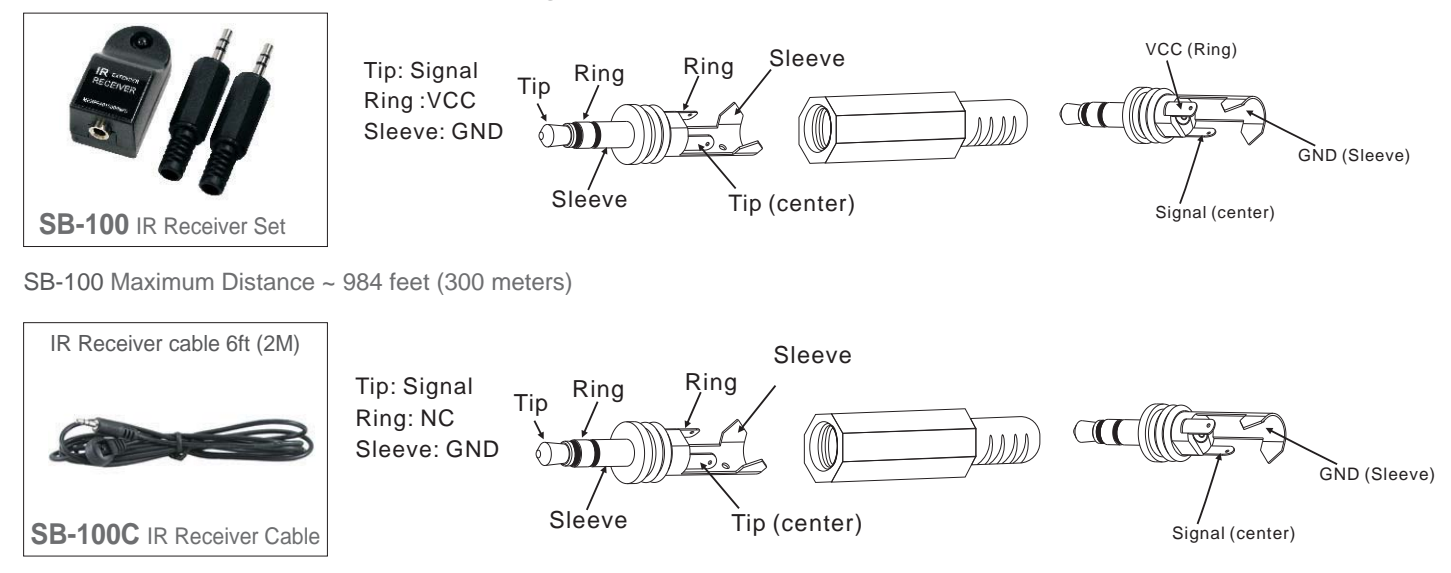

SB-100C Maximum Distance ~ 6 feet (2 meters)

**Note:** The External IR jack has voltage on the "Ring" portion of a 3-conductor plug. You must use a 3-conductor plug (aka: stereo plug). Using a 2-conductor plug will short out the power supply. Always make connections with the switcher power off.

# IR EXTENDER

### **IR EMITTER:**

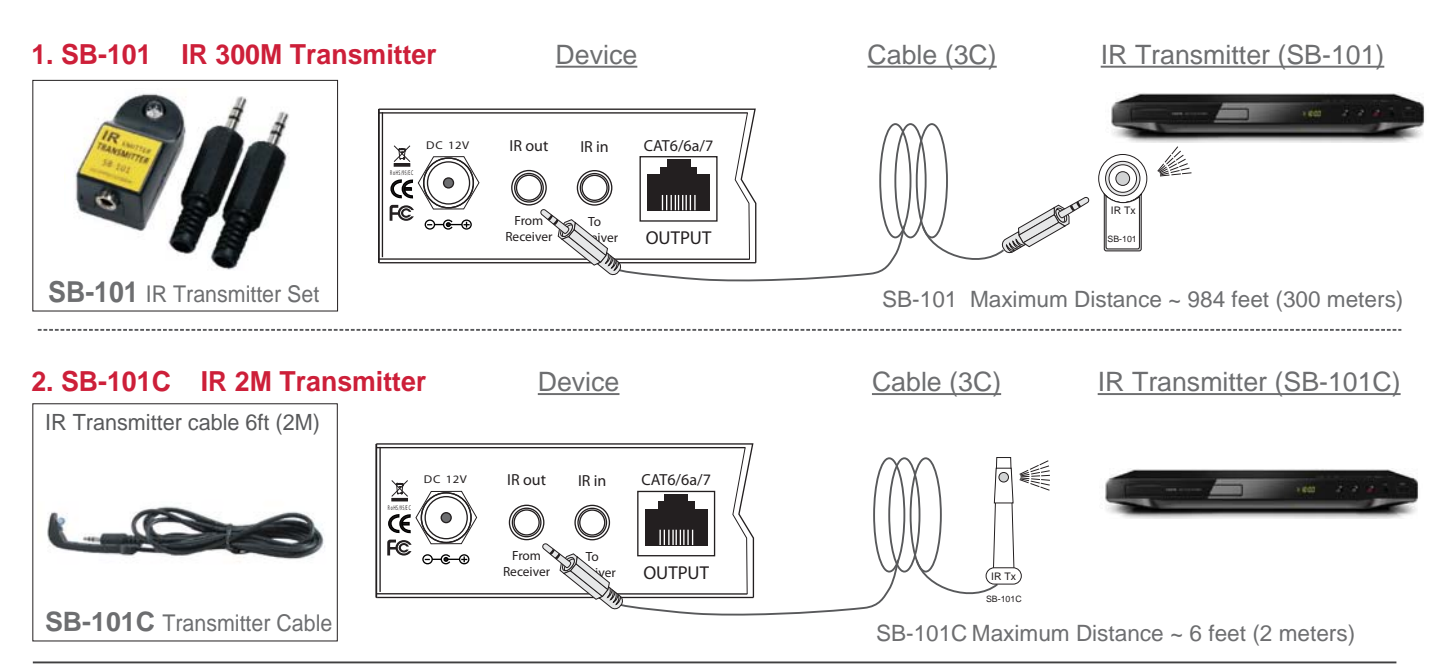

\*\*\* When you plug the External IR extender into the switcher, the front panel IR transmitter remains active. \*\*\*

### **PIN CONFIGURATION:**

SB-101 and SB-101C Transmitter Pin configuration

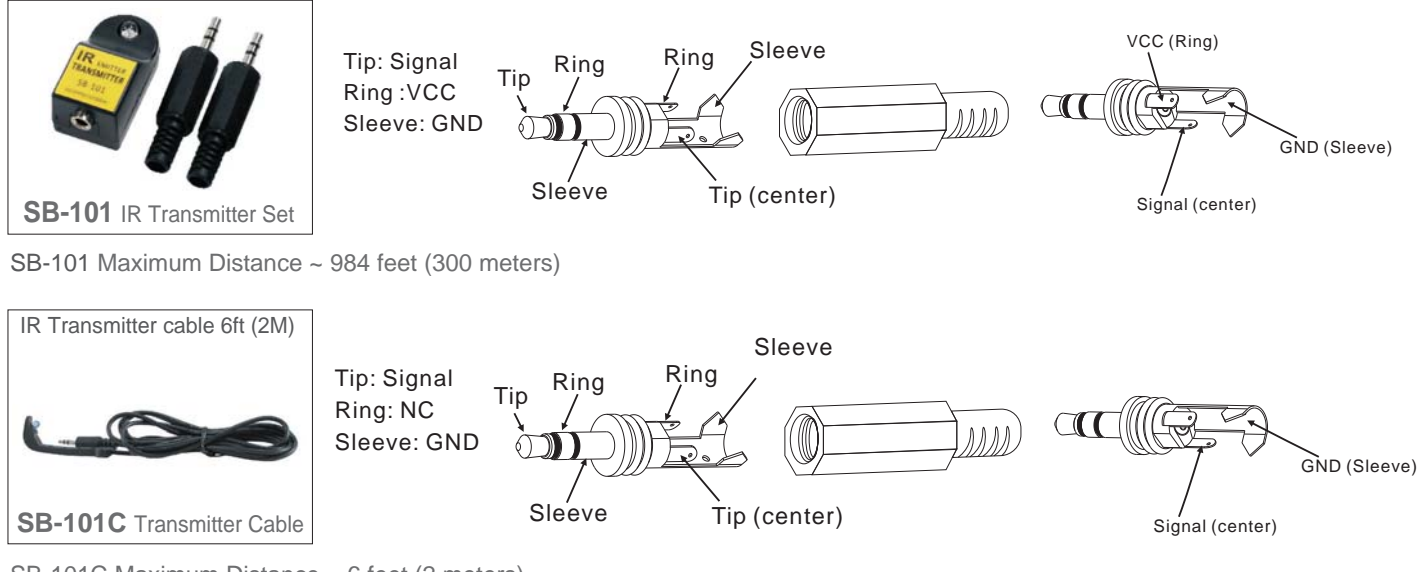

SB-101C Maximum Distance ~ 6 feet (2 meters)

**Note:** The External IR jack has voltage on the "Ring" portion of a 3-conductor plug. You must use a 3-conductor plug (aka: stereo plug). Using a 2-conductor plug will short out the power supply. Always make connections with the switcher power off.

# ETHERNET SERIAL INTERFACE

### ETHERNET SERIAL INTERFACE CONNECT A PC OR CONTROL SYSTEM. VERSION COMPATIBLE V2.0

For a complete list of commands, please reference external document extended Ethernet Protocol Instruction Manual.

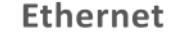

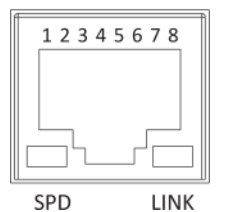

Note : Control the switcher SPD : Speed LINK : Ethernet link RJ-45 Female 8P-8 Connector

| ETHERNET SERIAL INTERFA |          |           |  |  |
|-------------------------|----------|-----------|--|--|
| Pin                     | Ethernet | Reference |  |  |
| 1                       | TXOP     | TX +      |  |  |
| 2                       | TXON     | TX -      |  |  |
| 3                       | RXIP     | RX +      |  |  |
| 4                       | NC       |           |  |  |
| 5                       | NC       |           |  |  |
| 6                       | RXIN     | RX -      |  |  |
| 7                       | NC       |           |  |  |
| 8                       | GND      |           |  |  |

#### ETHERNET TCP/IP PROTOCOL COMMANDS (Ethernet / RS-232 Control driver V2.0.1)

\*\*\* The Ethernet port and RS-232 port cannot be used simultaneously. Any connection to the Ethernet Control port will disable serial commands send to the RS-232 port.\*\*\*

# **RS-232 SERIAL INTERFACE**

#### **RS-232 SERIAL INTERFACE CONNECT A PC OR CONTROL SYSTEM. VERSION COMPATIBLE V2.0**

For a complete list of commands, please reference external document extended RS-232 Protocol Instruction Manual.

#### **RS-232 Configuration**

RS-232 cable is a straight thru cable and not null-modem

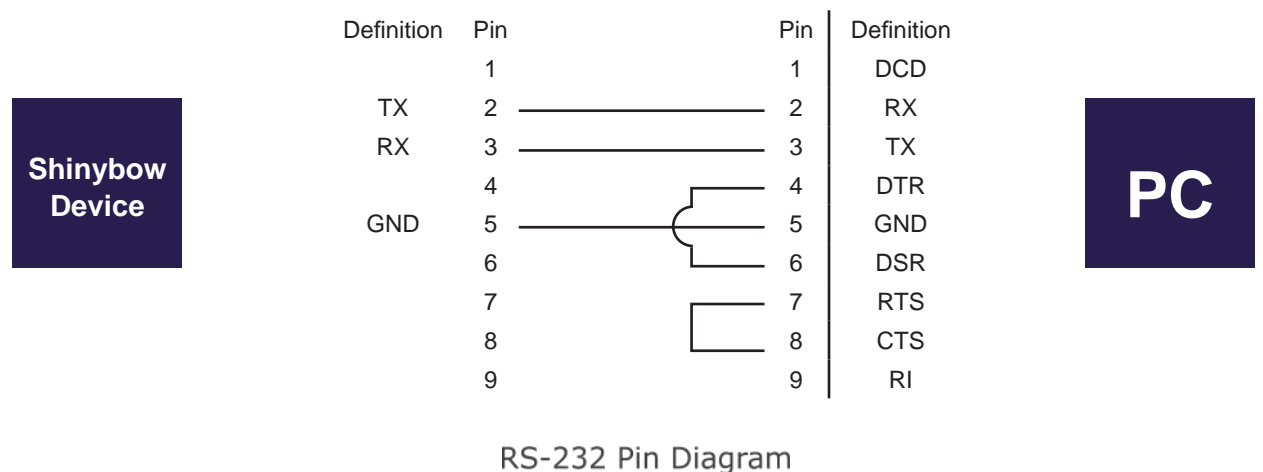

KS-ZSZ PIN Diagram

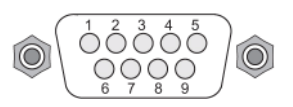

#### RS-232 SERIAL INTERFACE PROTOCOL COMMANDS (Ethernet / RS232 Control driver V2.0)

The Shinybow switcher can be controlled via the RS-232 serial control port to allow for interfacing to a PC, or similar third party control system.

The serial communication parameters are 9600 baud, 8 bit, No Parity and 1 stop bit - this is often referred to as 9600 8N1. When the unit recognises a complete command it will perform the requested action - there is no delimiter character required.

# LIMITED WARRANTY

PLEASE READ THE FOLLOWING TERMS AND CONDITIONS CAREFULLY BEFORE USING THIS HARDWARE, COMPONENTS AND SOFTWARE PROVIDED BY, THROUGH OR UNDER SHINYBOWUSA, INC (COLLECTIVELY, THE "PRODUCT"). By using installing or using the Product, you unconditionally signify your agreement to these Terms and Conditions. If you do not agree to these Terms and Conditions, do not use the Product and return the Product to SHINYBOWUSA, Inc. at the return address set forth on the Product's packing label at your expense. SHINYBOWUSA, Inc. may modify these Terms and Conditions at anytime, without notice to you.

#### **RESTRICTIONS ON USE OF THE PRODUCT**

It is your responsibility to read and understand the installation and operation instructions, both verbal and in writing, provided to you with respect to the Product. You are authorized to use the Product solely in connection with such instructions. Any use of the Product not in accordance with such instructions shall void any warranty pertaining to the Product. Any and all damages that may occur in the use of the Product that is not strictly in accordance with such instructions shall be borne by you and you agree to indemnify and hold harmless SHINYBOWUSA, Inc. from and against any such damage.

The Product is protected by certain intellectual property rights owned by or licensed to SHINYBOWUSA. Any intellectual property rights pertaining to the Product are licensed to you by SHINYBOWUSA, Inc. and/or its affiliates, including any manufacturers or distributors of the Product (collectively, "SHINYBOWUSA") for your personal use only, provided that you do not change or delete any proprietary notices that may be provided with respect to the Product.

The Product is sold to you and any use of any associated intellectual property is deemed to be licensed to you by SHINYBOWUSA for your personal use only. SHINYBOWUSA does not transfer either the title or the intellectual property rights to the Product and SHINYBOWUSA retains full and complete title to the intellectual property rights therein. All trademarks and logos are owned by SHINYBOWUSA or its licensors and providers of the Product, and you may not copy or use them in any manner without the prior written consent of SHINYBOWUSA, which consent may be withheld at the sole discretion of SHINYBOWUSA.

The functionality and usability of the Product is controlled by SHINYBOWUSA, Inc. from its offices within the State of Texas, United States of America. SHINYBOWUSA makes no representation that materials pertaining to the Product are appropriate or available for use in other locations other than the shipping address you provided with respect thereto. You are advised that the Product may be subject to U.S. export controls. Disclaimers and Limitation of Liability

SHINYBOWUSA may change or modify the Product at any time, from time to time.

THE PRODUCT IS PROVIDED "AS IS" AND WITHOUT WARRANTIES OF ANY KIND EITHER EXPRESS OR IMPLIED. SHINYBOWUSA DOES NOT WARRANT OR MAKE ANY REPRESENTATIONS REGARDING THE USE OR THE RESULTS OF THE USE OF THE PRODUCT'S CORRECTNESS, ACCURACY, RELIABILITY, OR OTHERWISE.

SHINYBOWUSA has no duty or policy to update any information or statements pertaining to the Product and, therefore, such information or statements should not be relied upon as being current as of the date you use the Product. Moreover, any portion of the materials pertaining to the Product may include technical inaccuracies or typographical errors. Changes may be made from time to time without notice with respect to the Product.

TO THE FULLEST EXTENT PERMISSIBLE PURSUANT TO APPLICABLE LAW, SHINYBOWUSA DISCLAIMS ALL WARRANTIES, EXPRESS OR IMPLIED, INCLUDING, BUT NOT LIMITED TO IMPLIED WARRANTIES OF MERCHANTABILITY, FITNESS FOR A PARTICULAR PURPOSE AND NON-INFRINGEMENT. SHINYBOWUSA DOES NOT WARRANT THE ACCURACY, COMPLETENESS OR USEFULNESS OF ANY INFORMATION WITH RESPECT TO THE PRODUCT. SHINYBOWUSA DOES NOT WARRANT THE ACCURACY, COMPLETENESS OR USEFULNESS OF ANY INFORMATION WITH RESPECT TO THE PRODUCT. SHINYBOWUSA DOES NOT WARRANT THE FUNCTIONS PERTAINING TO THE PRODUCT WILL BE ERROR-FREE, THAT DEFECTS WITH RESPECT TO THE PRODUCT WILL BE CORRECTED, OR THAT THE MATERIALS PERTAINING THERETO ARE FREE OF DEFECTS OR OTHER HARMFUL COMPONENTS. SHINYBOWUSA WILL USE ITS REASONABLE EFFORTS TO CORRECT ANY DEFECTS IN THE PRODUCT UPON TIMELY WRITTEN NOTICE FROM YOU NOT TO EXCEED 10 BUSINESS DAYS AFTER RECEIPT BY YOU OF THE PRODUCT, BUT YOU (AND NOT SHINYBOWUSA) ASSUME THE ENTIRE COST OF ALL NECESSARY SERVICING, REPAIR AND CORRECTION THAT WAS CAUSED BY YOU UNLESS OTHERWISE AGREED TO IN A SEPARATE WRITING BY SHINYBOWUSA.

UNDER NO CIRCUMSTANCES, INCLUDING, BUT NOT LIMITED TO, NEGLIGENCE, SHALL SHINYBOWUSA BE LIABLE FOR ANY SPECIAL OR CONSEQUENTIAL DAMAGES THAT RESULT FROM THE USE OF, OR THE INABILITY TO USE THE PRODUCT IN ACCORDANCE WITH ITS SPECIFICATIONS, EVEN IF SHINYBOWUSA OR ITS REPRESENTATIVES HAVE BEEN ADVISED OF THE POSSIBILITY OF SUCH DAMAGES. IN NO EVENT SHALL SHINYBOWUSA'S TOTAL LIABILITY TO YOU FROM ALL DAMAGES, LOSSES, AND CAUSES OF ACTION (WHETHER IN CONTRACT, OR OTHERWISE) EXCEED THE AMOUNT YOU PAID TO SHINYBOWUSA, IF ANY, FOR THE PRODUCT.

#### END OF DOCUMENT

# SHINYBOW<sup>M</sup>USA MULTIMEDIA AUDIO AND VISUAL

122 Rose Ln. Suite 303 | Frisco, Texas 75034